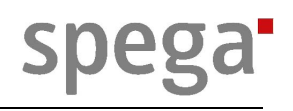

# Technisches Handbuch lumina RDAL16

Version 1.0

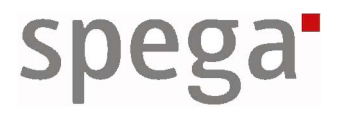

Moers, den 20.03.2007

# Inhalt

| 1. | Einl | eitung                                                 | 4  |
|----|------|--------------------------------------------------------|----|
|    | 1.1. | Verwendung des Handbuchs                               | 4  |
|    | 1.2. | Supportadresse                                         | 4  |
|    | 1.3. | Garantie und Haftung                                   | 5  |
|    | 1.4. | Erläuterung der verwendeten Piktogramme                | 5  |
| 2. | Proc | luktbeschreibung                                       | 6  |
|    | 2.1. | Technische Daten                                       | 7  |
|    | 2.2. | Sicherheitshinweise                                    | 8  |
|    | 2.3. | Montage                                                | 9  |
|    | 2.4. | Anschluss                                              | 10 |
|    |      | 2.4.1 Anschluss des Universalcontrollers lumina SC16   | 10 |
|    |      | 2.4.2 DALI-Busanschluss                                | 10 |
|    |      | 2.4.3 Anschlusstest                                    | 11 |
|    | 2.5. | Bedienung                                              | 12 |
|    |      | 2.5.1 Bedienelemente des Gerätemoduls lumina RDAL16    | 12 |
|    |      | 2.5.2 Inbetriebnahme                                   | 13 |
|    |      | 2.5.3 Löschen der Konfiguration                        | 14 |
|    |      | 2.5.4 Ersetzung/Hinzufügen von DALI-Geräten            | 14 |
|    |      | 2.5.5 Manuelle Bedienung                               | 14 |
|    | 2.6. | Behandlung im Fehlerfall                               | 15 |
|    | 2.7. | Geräte auswechseln                                     | 16 |
|    |      | 2.7.1 Auswechseln des Universalcontrollers lumina SC16 | 16 |
|    |      | 2.7.2 Auswechseln eines Gerätemoduls lumina DAL16      | 16 |
|    | 2.8. | Softwaredateien                                        | 17 |
| 3. | Plug | g-in und Software Beschreibungen                       | 18 |
|    | 3.1. | Einführung                                             | 18 |
|    |      | 3.1.1 Menüleiste                                       |    |
|    |      | 3.1.2 Schaltflächen                                    |    |
|    |      | 3.1.3 Einstellungsseiten                               | 19 |
|    |      | 3.1.4 Parameter auf mehrere Geräte schreiben           | 20 |
|    | 3.2. | DALI-Geräte Plug-in / Konfigurationssoftware           | 21 |
|    | -    | 3.2.1 Bedienung                                        | 21 |
|    |      | 3.2.2 Inbetriebnahme des Gerätemoduls                  | 24 |
|    |      | 3.2.3 Hinzufügen oder Ersetzen von DALI-Teilnehmern    | 24 |
|    | 3.3. | Lamp Actuator Plug-in                                  | 25 |
|    |      | 3.3.1 Licht konfigurieren                              | 25 |
|    |      |                                                        |    |

|    |      | 3.3.2 Licht bedienen                               |    |
|----|------|----------------------------------------------------|----|
|    | 3.4. | Lamp Group Controller Plug-in                      | 31 |
|    |      | 3.4.1 Gruppen konfigurieren                        | 31 |
|    |      | 3.4.2 Gruppen bedienen                             |    |
| 4. | Арр  | likationsbeschreibung                              | 33 |
|    | 4.1. | Übersicht der Funktionsobjekte                     |    |
|    | 4.2. | Lichtaktor                                         | 34 |
|    |      | 4.2.1 Schnittstellenbeschreibung                   | 34 |
|    |      | 4.2.2 Funktionsbeschreibung                        |    |
|    | 4.3. | Lichtgruppen                                       | 40 |
|    |      | 4.3.1 Schnittstellenbeschreibung                   | 40 |
|    |      | 4.3.2 Funktionsbeschreibung                        | 41 |
|    | 4.4. | Szenengruppen                                      | 43 |
|    |      | 4.4.1 Schnittstellenbeschreibung                   | 43 |
|    |      | 4.4.2 Funktionsbeschreibung                        | 43 |
|    | 4.5. | Alarmmeldungen                                     | 45 |
|    |      | 4.5.1 Fehlerklassen                                | 45 |
|    |      | 4.5.2 Fehlercodes                                  | 46 |
| 5. | Anv  | vendungen                                          | 48 |
|    | 5.1. | Licht dimmen                                       | 48 |
|    |      | 5.1.1 Licht dimmen über Raumbedienpanel            | 48 |
|    |      | 5.1.2 Licht dimmen mit einer Tasterschnittstelle   | 48 |
|    | 5.2. | Treppenlichtschaltung                              | 49 |
|    |      | 5.2.1 Treppenlicht mit einer Tasterschnittstelle   | 49 |
|    | 5.3. | Automatiklicht                                     | 50 |
|    |      | 5.3.1 Automatiklichtfunktion mit einem Multisensor | 50 |
|    | 5.4. | Konstantlichtregelung                              | 51 |
|    |      | 5.4.1 Konstantlicht mit einem Multisensor          | 51 |
|    | 5.5. | Umgebungsbeleuchtung                               | 51 |
|    |      | 5.5.1 Umgebungsbeleuchtung                         | 52 |
|    |      | 5.5.2 Umgebungsbeleuchtung für Flure               | 52 |
| 6. | Bes  | tellinformationen                                  | 54 |
| 7. | Glos | ssar                                               | 55 |

# 1. Einleitung

Vielen Dank für Ihre Entscheidung, ein Produkt von spega einzusetzen. Dieses Produkt ist für den Einsatz in der Gebäudeautomation ausgelegt und optimiert. Um die Handhabung und den Funktionsumfang des Gerätes kennen zu lernen, möchten wir Sie bitten, dieses Handbuch sorgfältig zu lesen. Es macht Sie mit der Arbeitsweise, Montage und Parametrierung des Geräts vertraut.

Bitte bewahren Sie diese Anleitung an einem für alle Nutzer zugänglichen Ort auf!

# *1.1. Verwendung des Handbuchs*

|                    | 1. Einleitung | 2. Produktbeschreibung | 2.1. Technische Daten | 2.2. Sicherheitshinweise | 2.3. Montage | 2.4. Anschluss | 2.5. Bedienung | 2.6. Behandlung im Fehlerfall | 2.7. Geräte auswechseln | 2.8. Softwaredateien | 3. Plug-in und Softwarebeschr. | 3.2. Geräte Plug-in / Konf.software | 3.3. Objekt Plug-ins | 4. Applikationsbeschreibung | 5. Anwendungen |
|--------------------|---------------|------------------------|-----------------------|--------------------------|--------------|----------------|----------------|-------------------------------|-------------------------|----------------------|--------------------------------|-------------------------------------|----------------------|-----------------------------|----------------|
| Planer             | ✓             |                        | ✓                     |                          | ✓            | ✓              |                |                               |                         |                      |                                |                                     |                      |                             | ✓              |
| Elektrofachkräfte  | ✓             | ✓                      | ✓                     | ✓                        | ✓            | ✓              | ✓              | ✓                             | ✓                       |                      |                                | ✓                                   |                      |                             |                |
| Systemintegratoren | ✓             | ✓                      | $\checkmark$          | ~                        | ~            | ✓              | ~              | ~                             | ~                       | ~                    | ✓                              | ~                                   | ✓                    | ✓                           | $\checkmark$   |
| Wartungspersonal   | ✓             | ~                      | ✓                     | ✓                        | ✓            | $\checkmark$   | ✓              | ✓                             | $\checkmark$            | ✓                    | $\checkmark$                   | ✓                                   | $\checkmark$         |                             |                |
| Nutzer             | $\checkmark$  |                        | $\checkmark$          |                          |              |                |                |                               |                         |                      |                                |                                     | $\checkmark$         |                             | $\checkmark$   |

# *1.2.* Supportadresse

Die Informationen des Handbuchs sind sorgfältig zusammengestellt. Für den Fall, dass Sie weitere Fragen zum Produkt haben, wenden Sie sich bitte an:

spega - Spelsberg Gebäudeautomation GmbH + Co. KG Zechenstr. 70 D-47443 Moers Tel. +49 (2841) 88049-0 Fax: +49 (2841) 88049-49 Email: support@spega.de.

# 1.3. Garantie und Haftung

Die Garantie des Gerätes beträgt – falls vertraglich nicht abweichend geregelt - 12 Monate ab Auslieferung.

Bei Nichtbeachtung der in diesem Handbuch dargelegten Informationen und Hinweisen, bei Einsatz außerhalb des vorgesehenen Verwendungszwecks oder der spezifizierten Umgebungsbedingungen kann spega die Gewährleistung für Schäden am Produkt ablehnen. Die Haftung für Folgeschäden an Personen oder Sachen ist in diesem Fall ebenfalls ausgeschlossen.

# 1.4. Erläuterung der verwendeten Piktogramme

In dieser Anleitung werden Piktogramme als Warnhinweise verwendet, um den sicheren Umgang und eine vollständige Inbetriebnahme zu vereinfachen.

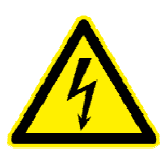

#### SPANNUNG:

kennzeichnet eine unmittelbar drohende Gefahr durch gefährliche Körperströme bei Missachtung. Die Folge können schwere oder tödliche Verletzungen sein (Personenschäden).

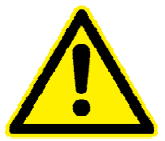

#### WARNUNG:

kennzeichnet andere unmittelbar drohende Gefahren bei Missachtung. Die Folge können schwere oder tödliche Verletzungen sein (Personenschäden).

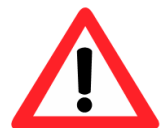

#### ACHTUNG:

kennzeichnet eine Gefahrenquelle, deren Folgen bei Missachtung Sachoder Umweltschäden sein können.

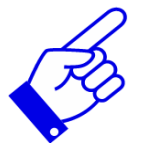

#### HINWEIS:

kennzeichnet Anwendungsempfehlungen, die für einen ordnungsgemäßen Betrieb unbedingt einzuhalten sind. Eine Missachtung führt jedoch nicht zu Beschädigungen der Anlage.

# 2. Produktbeschreibung

Der LON DALI-Controller lumina RDAL16 dient zur Ansteuern von bis zu 64 DALI-Geräten in maximal 16 Gruppen. Die Versorgung der DALI-Geräte erfolgt durch die im Controller integrierte Spannungsversorgung.

Über die frontseitig angeordneten Bedienschalter können alle DALI-Geräte unabhängig von ihrer Programmierung zusammen ein- und ausgeschaltet werden. Ein Konfigurationsschalter ermöglicht die Überprüfung der angeschlossenen Geräte. Die integrierte serielle Schnittstelle auf der Gerätefront ermöglicht eine vom Gerätetool unabhängige Konfiguration des DALI-Systems.

Sämtliche Inbetriebnahme- und Wartungsfunktionen an dem DALI-Gerätmodul (z.B. Gruppenzuweisung, Test, Austausch) können ebenso per LNS Plug-in über das LON-Netzwerk oder durch die eingebaute serielle Schnittstelle erfolgen. Hierzu stehen Softwareprogramme für Windows-PC's und Windows Mobile PDA's zur Verfügung.

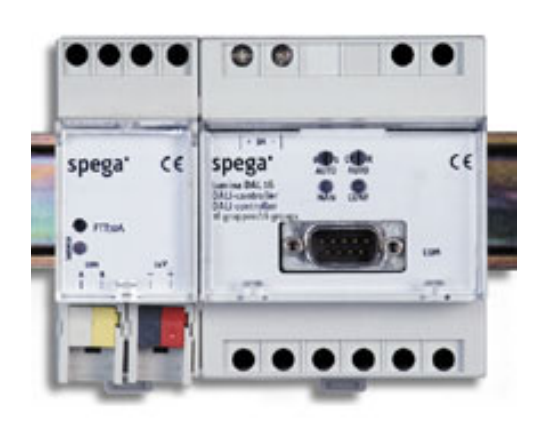

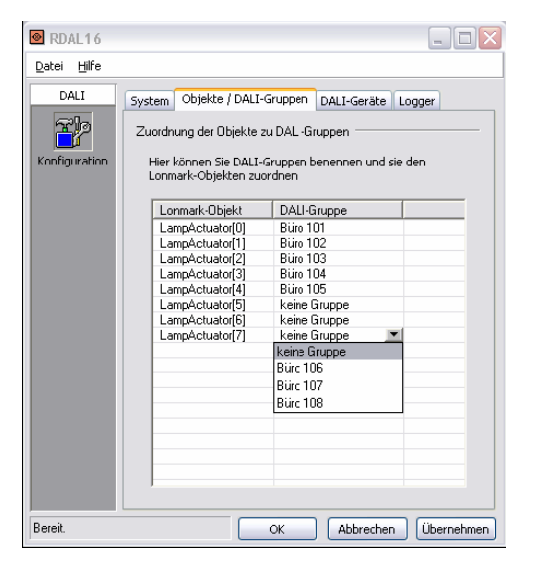

Die Geräteapplikation stellt Lichtaktorobjekte gemäß des LONMARK™ Profils "Lamp Actuator (3040)" zur Verfügung. Die Lichtkanäle können mit einstellbarer Ein- / Ausschaltverzögerung Treppenlichtfunktion oder versehen werden. In der Treppenlichtfunktion ist eine Abschaltvorwarnung integriert. Die Dimmrampe ist parametrierbar und jeder Kanal verfügt über einen Szenenspeicher. Zur zentralen Steuerung von Lichtgruppen stehen Gruppenobjekte zur Verfügung, denen die einzelnen Kanäle wahlfrei zugeordnet werden können. Durch eine Prioritätsauswertung können Gruppenbefehle die Ausführung lokaler Befehle übersteuern. Leuchtmittel- oder Vorschaltgeräteausfälle werden bei Einsatz geeigneter Geräte erkannt und per Netzwerkvariable gemeldet. Das Verhalten bei Spannungsausfall und Spannungswiederkehr ist einstellbar.

Für umfangreichere Konfigurationsarbeiten steht sowohl ein komfortables LNS Plug-in als auch eine Konfigurationssoftware für die serielle Schnittstelle für Windows 2000/XP/Vista bzw. Mobile 5.0 (ab Q2/2007) zur Verfügung.

# 2.1. Technische Daten

| 24V DC (1527V DC)<br>max. 110 mA (mit interner SV)<br>max. 20 mA (mit externer SV)                                     |
|----------------------------------------------------------------------------------------------------|
| TP/FT-10 (78kbps)<br>FTT                                                                                               |
| 16 V DC (kein SELV)<br>max. 125 mA (interne DALI-SV)<br>max. 64 DALI-Geräte (< 2mA), ansteuerbar in max. 16<br>Gruppen |
| RS232 (ANSI/EIA/TIA-232-F-1)                                                                                           |
| 4-poliger steckbarer Klemmanschluss für Ø 0,6 - 1,0mm (sol.), je Pol sind vier Busleitungen anschließbar               |
| 2 x 1pol. Schraubklemme für Ø bis 4mm <sup>2</sup><br>9-polige Sub-D-Buchse                                            |
| Zum Senden der Neuron-ID, Löschen der Toolkonfiguration<br>Zur manuellen Steuerung                                     |
| AN: Gerät ohne Applikation;<br>BLINKT: Gerät nicht konfiguriert                                                        |
| Konfigurationszustand des Gerätemoduls<br>Betriebsmodus und Fehlerzustand des Gerätemoduls                             |
| IP 20 (DIN 40050 / IEC 144)<br>85 x 105 x 60 (H x B x T)<br>entspricht 6 Teilungseinheiten                             |
| Normverteilungen, 35mm-Tragschiene                                                                                     |
| -5°C +45°C<br>-25°C +55°C<br>5%93% (ohne Betauung)<br>bis 2000 m über Meeresspiegel                                    |
| SELV (EN 60 950)<br>I (IEC 536 / VDE 106 Teil 1)                                                                       |
| gem. EN 50 090-2-2<br>gem. EN 50 090-2-2<br>CE                                                                         |
|                                                                                                    |

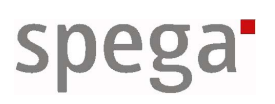

# 2.2. Sicherheitshinweise

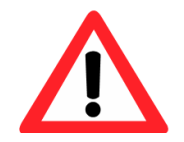

In diesem Dokument angegebenen Gerätespezifikationen und sind unbedingt einzuhalten.

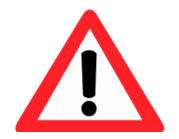

Die Gerätefunktion wird durch das Applikationsprogramm bestimmt. Es dürfen nur Programme geladen werden, die von spega für das Gerät freigegeben wurden.

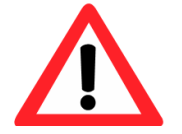

Der Anlagenerrichter hat dafür Sorge zu tragen, dass das Applikationsprogramm und die zugehörige Parametrierung mit der Beschaltung und dem Einsatzzweck des Gerätes übereinstimmen.

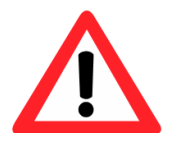

Bei der Errichtung von elektrischen Anlagen sind einschlägige Normen, Richtlinien, Vorschriften und Bestimmungen des jeweiligen Landes zu beachten.

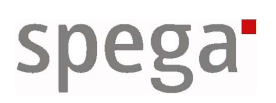

2.3. Montage

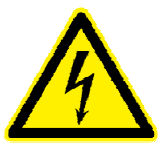

Einbau und Montage elektrischer Geräte dürfen nur durch eine Elektrofachkraft erfolgen.

Der Einbau des LON DALI-Controllers lumina RDAL16, bestehend aus dem Universalcontroller lumina SC16 und dem Gerätemodul lumina DAL16 erfolgt auf einer Hutschiene nach EN 50022, die Gesamtbreite beträgt 6TE.

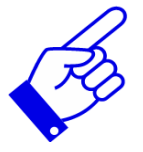

Stecken sie den Universalcontroller und das Gerätemodul bereits vor der Montage auf der Hutschiene zusammen.

Die Schnittstelle des DALI-Gerätemoduls zum Anschluss an den Universalcontroller befindet sich auf der linken Gehäuseseite.

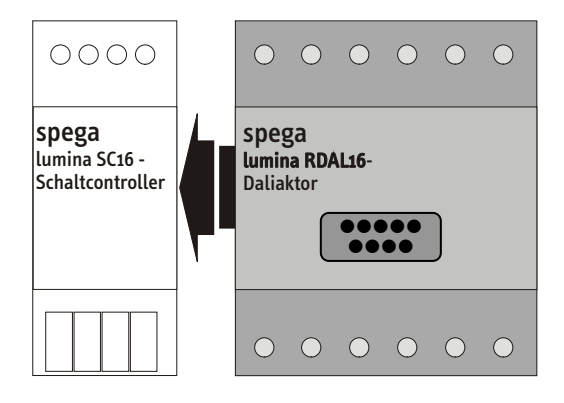

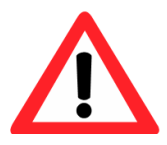

Das Gerätemodul darf ausschließlich über spega e.control Controller betrieben werden. Pro Universalcontroller lumina SC16 kann nur ein Gerätemodul lumina RDAL16 angeschlossen werden. 2.4. Anschluss

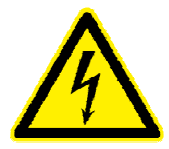

Einbau und Montage elektrischer Geräte dürfen nur durch eine Elektrofachkraft erfolgen.

# 2.4.1 Anschluss des Universalcontrollers lumina SC16

Der Universalcontroller lumina SC16 stellt für den LON-Anschluss einen TP/FT-Transceiver zur Verfügung. Die benötigte Betriebsspannung liegt bei 24 V DC.

|                      | $\bullet \bullet \bullet \bullet$                 | 0 0 0 0 0 0                          |  |
|----------------------|---------------------------------------------------|--------------------------------------|--|
|                      | <b>spega</b><br>lumina SC16 -<br>Schaltcontroller | spega<br>lumina RDAL16-<br>Daliaktor |  |
|                      |                                                   |                                      |  |
|                      |                                                   | 000000                               |  |
| LON TP/FT-10 (78kbps | )                                                 |                                      |  |
|                      |                                                   |                                      |  |
| 24V DC               |                                                   |                                      |  |

### 2.4.2 DALI-Busanschluss

Die DALI-Komponenten werden direkt am DALI-Gerätemodul angeschlossen. Die Versorgung der DALI-Geräte kann durch die im Gerätemodul integrierte Spannungsversorgung erfolgen (16V, max. 125 mA bei interner DALI-SV).

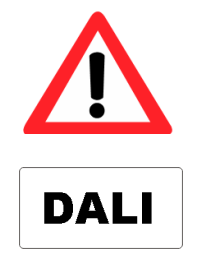

Vor dem Betrieb der DALI-Geräte über eine externe Spannungsversorgung muss die interne Versorgung durch den DALI-Controller über das Geräte Plug-in oder die Konfigurationssoftware abgeschaltet werden.

Die DALI-Komponenten werden parallel miteinander verbunden. Mit Ausnahme einer ringförmigen Verbindung ist jede beliebige Topologie einsetzbar. Die Leitungslänge zwischen zwei DALI-System-teilnehmern ist (abhängig vom Leitungsquerschnitt) auf maximal 300 Meter begrenzt.

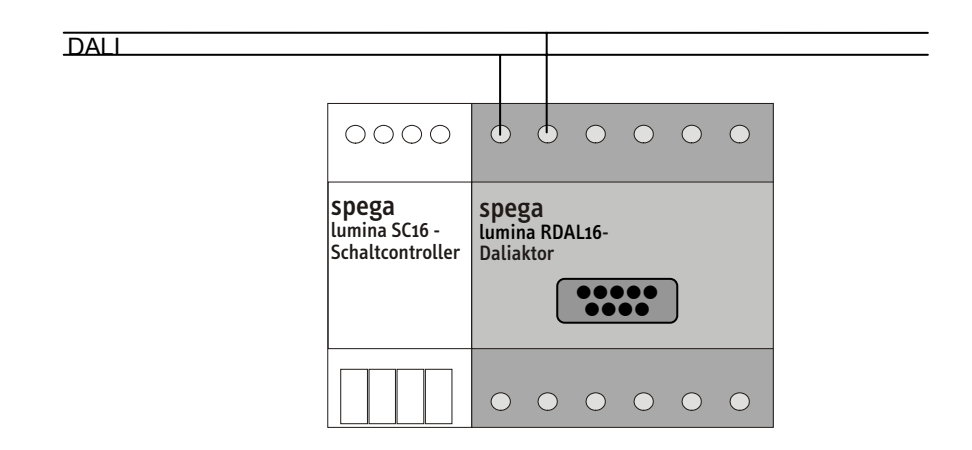

# 2.4.3 Anschlusstest

Zur Kontrolle der Verdrahtung sowie zum Baustelleneinsatz der Beleuchtung, ohne endgültige Konfiguration, können die frontseitig angeordneten Bedienelemente ( $\rightarrow$  Kapitel 2.5.1.) des DALI-Gerätemoduls eingesetzt werden.

ABLAUF: Schritt 1: Montage und Anschluss des Universalcontrollers lumina SC16, des DALI-Gerätemoduls lumina DAL16 sowie der DALI-Verbraucher. Schritt 3: Setzen Sie die Manuelle Bedienung ein. (→ Kapitel 2.5.5.)

# 2.5. Bedienung

# 2.5.1 Bedienelemente des Gerätemoduls lumina RDAL16

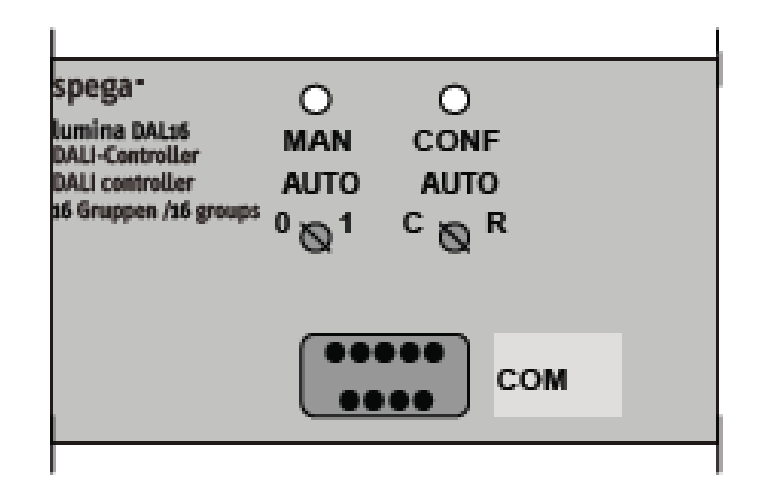

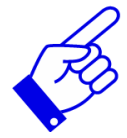

Während des Betriebes der Konfigurationssoftware für die serielle Schnittstelle, des Geräte Plug-ins oder bei einem Fehler des Gerätemoduls stehen die Funktionen zur manuellen Bedienung nicht zur Verfügung.

Der Schalter CONF steht zurzeit nicht zur Verfügung. Die LED CONF stellt den aktuellen Betriebszustand des Gerätemoduls dar:

| LED-Anzeige | Bemerkung                                            |
|-------------|------------------------------------------------------|
| LED ist aus | Das Gerätemodul enthält keine Tool-Konfiguration.    |
| Grün        | Normaler störungsfreier Betrieb                      |
| Grün / Rot  | Fehler DALI-BUS (Kurzschluss, Keine Stromversorgung) |
| (wechselnd) | (Frequenz ca. 1 Hz)                                  |

Der Schalter MAN dient der manuellen Schaltung der DALI-Geräte ( $\rightarrow$  Kapitel 2.5.5). Folgende drei Positionen können eingestellt werden:

| Pos. | Funktion                                           | Bemerkung                                                                      |
|------|----------------------------------------------------|--------------------------------------------------------------------------------|
| 0    | Ausschalten aller ange-<br>schlossenen DALI-Geräte | Es werden nur die Geräte angesteuert, die in der Konfiguration enthalten sind. |
| AUTO | Automatikbetrieb                                   | Automatik-Betrieb über LON                                                     |
| 1    | Einschalten aller ange-<br>schlossenen DALI-Geräte | Es werden nur die Geräte angesteuert, die in der Konfiguration enthalten sind. |

Die LED MAN zeigt den aktuellen Zustand des Gerätemoduls an. Die Frequenz des Farbwechsels sowie die Blinkfrequenz betragen jeweils ca. 1 Hz.

| LED-Anzeige               | Bemerkung                                                                                                    |
|---------------------------|----------------------------------------------------------------------------------------------------|
| Grün / Rot<br>(wechselnd) | Das Gerätemodul enthält keine Tool-Konfiguration.                                                                                                    |
| Grün                      | Automatikbetrieb über LON in Schalterposition AUTO                                                                                                    |
| Grün<br>(blinkend)        | Beim Automatikbetrieb über LON liegt einer der folgenden<br>Fehler vor: Vorschaltgerätefehler, Lampenfehler, fehlende<br>Kurzadresse, Netzausfall, Gerät sendet keine Antwort, zu viele<br>Geräte angeschlossen. |
| Rot                       | Manueller Betrieb in Schalterposition 1 oder 0.                                                                                                    |
| Rot (blinkend)            | Beim manuellen Betrieb liegt einer der folgenden Fehler vor:<br>Vorschaltgerätefehler, Lampenfehler, fehlende Kurzadresse,<br>Netzausfall, Gerät sendet keine Antwort, zu viele Geräte<br>angeschlossen.         |

### 2.5.2 Inbetriebnahme

Nach der Montage und dem Anschluss aller benötigten Komponenten ist das System für den Einsatz vorzubereiten und zu konfigurieren.

### Inbetriebnahme des Universalcontrollers lumina SC16

Zur Inbetriebnahme ist die auf der Vorderseite befindliche Service-Taste einzusetzen. Durch kurzes Drücken wird das Gerät veranlasst, seine Neuron-ID zu senden. Zusätzlich befindet sich ein Aufkleber mit der Neuron-ID (lesbar und als Barcode) auf dem Gehäuse, der eine örtlich getrennte Einbindung erlaubt.

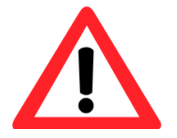

Ein längeres Drücken (min. 10 Sek.) der Service-Taste löst bei einem angeschlossen Gerätemodul lumina DAL16 das Löschen der Konfiguration aus!

Laden Sie im Anschluss die Geräteapplikation. Sie erkennen die erfolgreich abgeschlossene Gerätekonfiguration anhand der erloschenen Service LED.

# Inbetriebnahme eines Gerätemoduls lumina DAL16

Bei der Inbetriebnahme des Gerätemoduls wird die Adressierung der DALI-Teilnehmer vorgenommen. Die verwendeten Adressinformationen sind in der Konfiguration des Gerätemoduls eingetragen.

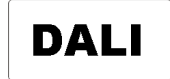

Zur Inbetriebnahme eines DALI-Systems ist die Identifizierung aller angeschlossenen DALI-Teilnehmer erforderlich.

Folgende Möglichkeiten zur Anpassung der Konfiguration stehen zur Verfügung:

#### Konfiguration über LNS

Das Geräte Plug-in ( $\rightarrow$  Kapitel 3.2) unterstützt Sie zuverlässig bei der Inbetriebnahme des DALI-Systems und der Gruppenzuordnung.

#### Konfiguration über die serielle Schnittstelle

Für die Inbetriebnahme über die serielle Schnittstelle kann die komfortable Konfigurationssoftware ( $\rightarrow$  Kapitel 3.2) eingesetzt werden. Die Verbindung zum Gerätemodul ist dabei über ein serielles Kabel herzustellen.

### 2.5.3 Löschen der Konfiguration

Befindet sich im Gerätemodul eine Konfiguration, die gelöscht werden soll, so ist dies über die Service-Taste des Universalcontrollers lumina SC16 möglich. Halten Sie dafür die Service-Taste für mindestens 10s gedrückt. Das erfolgreiche Löschen der Konfiguration ist an der rot/grün blinkenden LED MAN und der erloschenen LED CONF des Gerätemoduls erkennbar.

### 2.5.4 Ersetzung/Hinzufügen von DALI-Geräten

Das Auswechseln und Hinzufügen von DALI-Verbrauchern erfordert eine Veränderung der Adressierung und damit der Konfiguration des Gerätemoduls. Dies kann auf folgende Arten erfolgen:

### Ersetzen/Hinzufügen über LNS

Verwenden Sie das Geräte Plug-in ( $\rightarrow$  Kapitel 3.2) zur Ersetzung von DALI-Teilnehmern und der Erweiterung um neue DALI-Geräte.

### Ersetzen/Hinzufügen über die Serielle Schnittstelle

Zur Erkennung veränderter DALI-Verbrauchern über die serielle Schnittstelle ist die Konfigurationssoftware ( $\rightarrow$  Kapitel 3.2) einzusetzen.

### 2.5.5 Manuelle Bedienung

Die manuelle Bedienung aller DALI-Teilnehmer kann über den Schalter MAN der Handbedienebene ( $\rightarrow$  Kapitel 2.5.1) erfolgen.

Zum Einschalten der Lampen stellen Sie den Schalter auf die Position 1 und zum Ausschalten auf die Position 0. Um zum Automatikbetrieb über LON zurückzukehren, stellen sie den Schalter auf die Position AUTO.

# 2.6. Behandlung im Fehlerfall

| Fehlerfall                                                     | Behandlung                                                                                                    |
|----------------------------------------------------------------|----------------------------------------------------------------------------------------------------|
| Service LED aus,<br>LED MAN aus,<br>LED CONF aus               | Prüfen Sie, ob die Spannungsversorgung des Universal-<br>controllers sichergestellt und das Gerätemodul korrekt an den<br>Universalcontroller angeschlossen ist.                                                                                          |
| Service LED leuchtet konstant                                  | Es befindet sich keine Applikation auf dem Gerät.<br>Laden Sie die Geräteapplikation auf den Universalcontroller.<br>→ Kapitel 2.8.                                                                                                    |
| Service LED blinkt                                             | Der Universalcontroller ist nicht konfiguriert.<br>Konfigurieren Sie die Geräteapplikation.                                                                                                    |
| LED CONF aus,<br>LED MAN blinkt<br>abwechseInd rot und<br>grün | Das Gerätemodul enthält keine Konfiguration.<br>Führen sie die Inbetriebnahme des Gerätemoduls aus.<br>→ Kapitel 2.5.2.                                                                                                    |
| LED CONF blinkt<br>abwechselnd rot und<br>grün                 | Prüfen Sie, ob ein Kurzschluss oder ein anderer Fehler des DALI-Systems vorliegt.                                                                                                    |
| LED MAN blinkt                                                 | Prüfen Sie, einer der folgenden Fehler vorliegt:<br>Vorschaltgerätefehler, Lampenfehler, fehlende Kurzadresse,<br>Netzausfall, zu viele Geräte angeschlossen<br>Um ein DALI-Gerät auszutauschen folgen Sie der Anleitung in<br>$\rightarrow$ Kapitel 2.7. |

Bei Problemen oder Fragen wenden Sie sich bitte an unsere Supportadresse.

# 2.7. Geräte auswechseln

Wenn sie eine der beiden Gerätekomponenten austauschen wollen, so gehen sie wie folgt vor:

### 2.7.1 Auswechseln des Universalcontrollers lumina SC16

Trennen Sie zunächst den Universalcontroller lumina SC16 von der Spannungsversorgung. Nehmen Sie beide Komponenten von der Hutschiene und tauschen den Universalcontroller aus. Montieren ( $\rightarrow$  Kapitel 2.3.) sie die Komponenten wieder an der vorgesehenen Stelle und schließen Sie sie an ( $\rightarrow$  Kapitel 2.4.).

Besitzt ihr Netzwerkmanagement Tool eine Ersetzungsfunktion so sollten sie diese nutzen. Anderenfalls müssen sie das Gerät in ihrem Tool entfernen, neu anlegen und die Komponenten in Betrieb nehmen ( $\rightarrow$  Kapitel 2.5.2.).

### 2.7.2 Auswechseln eines Gerätemoduls lumina DAL16

Trennen Sie zunächst den Universalcontroller lumina SC16 von der Spannungsversorgung. Nehmen Sie beide Komponenten von der Hutschiene und tauschen das Gerätemodul aus. Montieren ( $\rightarrow$  Kapitel 2.3.) sie die Komponenten wieder an der vorgesehenen Stelle und schließen Sie sie an ( $\rightarrow$  Kapitel 2.4.). Zur Inbetriebnahme/Konfiguration des ausgetauschten Gerätemoduls haben Sie folgende Optionen:

#### Wiederherstellung einer Tool-Konfiguration

Steht ihnen eine, mithilfe des Geräte Plug-ins oder der Konfigurationssoftware (→ Kapitel 3.2.) erstellte, Sicherung der Konfiguration des Gerätemoduls zur Verfügung, so können sie das entsprechende Tool zur Übertragung der gespeicherten Einstellungen verwenden.

#### Neuerstellung einer Konfiguration

Folgen Sie der Anleitung zur Inbetriebnahme eines Gerätemoduls lumina DAL16 ( $\rightarrow$  Kapitel 2.5.2.).

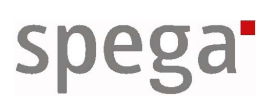

# 2.8. Softwaredateien

| Softwaredateien        | lumina RDAL8                         |                     |
|------------------------|--------------------------------------|---------------------|
|                        | SC121168EC_21.APB                    | Applikationsdateien |
|                        | SC121168EC_21.NXE                    |                     |
|                        | SC121168EC_21.XIF                    | Interfacedateien    |
|                        | SC121168EC_21.XFB                    |                     |
|                        | lumina RDAL16                        |                     |
|                        | SC121166EC_21.APB                    | Applikationsdateien |
|                        | SC121166EC_21.NXE                    |                     |
|                        | SC121166EC_21.XIF                    | Interfacedateien    |
|                        | SC121166EC_21.XFB                    |                     |
| Pessource Files        | e control Pessource Files ab Version | 1 10 erforderlich   |
| Ressource Files        | e.control Ressource Files ab version |                     |
| Plua-ins               | für Gerät                            |                     |
|                        | für LampActuator Objekt              |                     |
|                        | für LampGroupController Objekt       |                     |
|                        |                                      |                     |
| Konfigurationssoftware | für Windows 2000/XP/Vista            |                     |
|                        | für Windows Mobile 5.0 (ab Q2/2007)  |                     |

# 3. Plug-in und Software Beschreibungen

Für umfangreichere Konfigurationsarbeiten stehen komfortable LNS Plug-ins und Konfigurationssoftware für verschiedene Betriebssysteme zur Verfügung.

# 3.1. Einführung

Spega e.control Geräte Plug-ins werden zur Parametrierung der Geräte über LNS eingesetzt. Die Konfigurationssoftware dient der Parametrierung ohne LON Anbindung. Mit Hilfe der Objekt Plug-ins konfigurieren, parametrieren und bedienen Sie Funktionsobjekten.

In jedem spega Plug-in finden sie die beschriebenen Menüeinträge und Schaltflächen. Zusätzlich können weitere geräte- oder objektspezifische Bedienelemente vorhanden sein, die im Kapitel des jeweiligen Plug-ins beschrieben sind.

### 3.1.1 Menüleiste

In der Menüleiste sind standardmäßig zwei Einträge vorhanden:

| Datei                        |
|------------------------------|
| <u>A</u> us Datei einlesen   |
| <u>I</u> n Datei schreiben   |
| Parameter <u>l</u> esen      |
| Parameter s <u>c</u> hreiben |
| Über <u>t</u> rage Parameter |
| Sprache 🕨                    |
| Beenden                      |

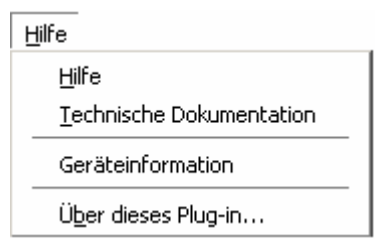

### Datei

| Aus Datei einlesen<br>(optional)  | Öffnet eine Parameterdatei und liest die Parameter in das Plug-in ein.                                                                                                   |
|-----------------------------------|----------------------------------------------------------------------------------------------------|
| In Datei schreiben<br>(optional)  | Speichert die eingestellten Parameter in eine Parameterdatei.                                                                                                    |
| Parameter lesen                   | Liest die Parameter aus dem Gerät oder Objekt und der LNS-Datenbank in das Plug-in ein.                                                                                  |
| Parameter schreiben               | Schreibt die Parameter im Plug-in in das Gerät oder Objekt und die LNS-Datenbank.                                                                                        |
| Übertrage Parameter<br>(optional) | Dient zum Kopieren der Parameter im Plug-in auf<br>mehrere Geräte und Objekte. Näheres zu dieser<br>Funktion finden Sie unter Parameter auf mehrere<br>Geräte schreiben. |
| Beenden                           | Beendet das Plug-in.                                                                                                    |

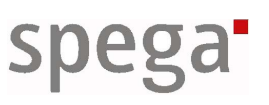

### Hilfe

| Hilfe               | Die        | Hilfe wird ang | ezeigt.           |        |         |      |
|---------------------|------------|----------------|-------------------|--------|---------|------|
| Technische          | Die        | Technische     | Dokumentation     | des    | Gerätes | wird |
| Dokumentation       | angezeigt. |                |                   |        |         |      |
| Geräteinformation   | Zeig       | t Informatione | en zum Gerät an.  |        |         |      |
| Über dieses Plug-in | Zeig       | t Informatione | en über das Plug- | in an. |         |      |

### 3.1.2 Schaltflächen

Über die Schaltflächen am unteren Ende des Fensters werden geänderte Parameter in das Gerät und die LNS-Datenbank geschrieben und/oder das Plugin beendet.

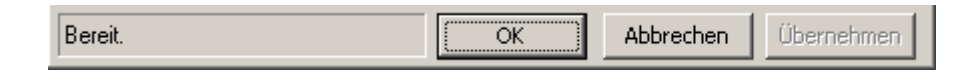

StatusanzeigeLinks neben den Schaltflächen befindet sich die Statusanzeige.<br/>Hier werden aktuelle Aktionen in Klartext angezeigt.OKDas Plug-in wird beendet.

OKDas Plug-in wird beendet.AbbrechenDas Plug-in wird beendet.ÜbernehmenDiese Schaltfläche ist nur bei Änderungen zugänglich.

# 3.1.3 Einstellungsseiten

Alle spega Plug-ins bieten einen Logger zur Anzeige zusätzlicher Informationen über erfolgreich oder fehlerhaft abgearbeitete Vorgänge.

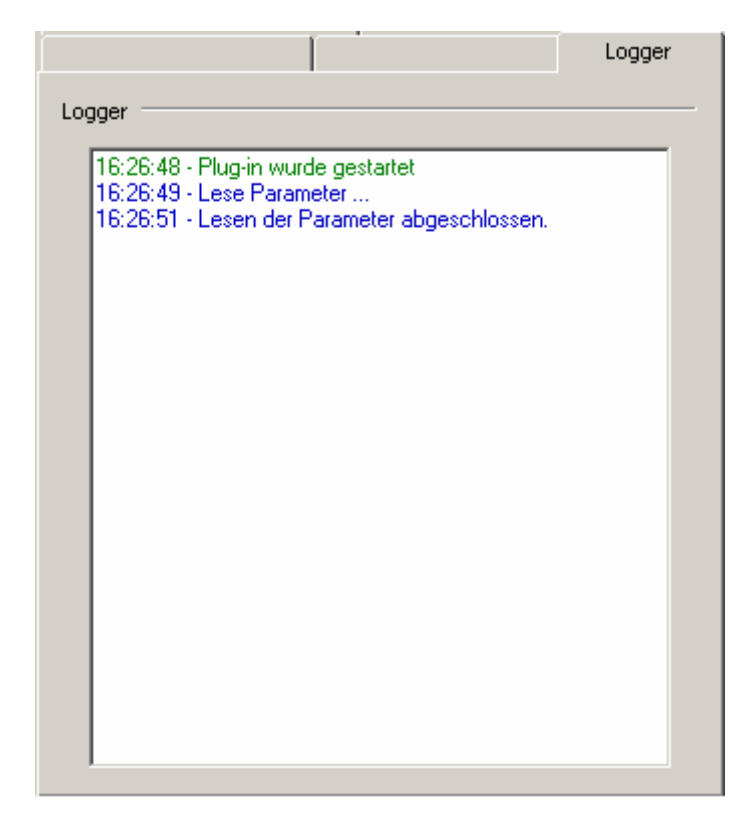

# 3.1.4 Parameter auf mehrere Geräte schreiben

Die für bestimmte Geräte- / Objekttypen eingestellten Parameter lassen sich sehr komfortabel auf andere Ziele im Netzwerk kopieren.

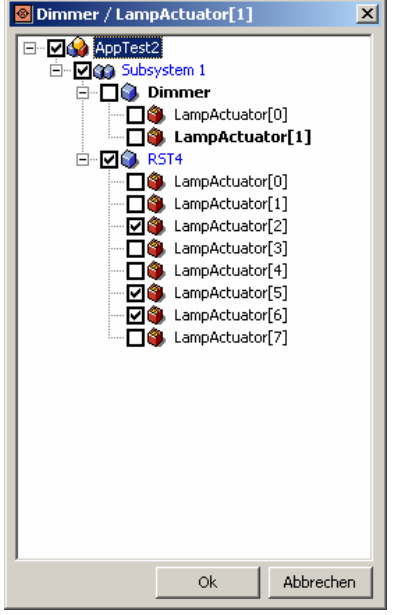

#### ABLAUF:

- Schritt 1: Wählen Sie in der Menüleiste den Eintrag 'Übertrage Parameter...'.
- Schritt 2: Das Fenster zur Auswahl der Ziele öffnet sich. Wählen Sie durch anhaken der Objekte/Geräte die Ziele aus. Sie können auch ganze Untersysteme anhaken, um für größere Bereiche die Parametersätze abzugleichen.
- Schritt 3: Wählen Sie 'OK'. Das Fenster zur Auswahl der Ziele schließt sich. Der Parametersatz wird auf die ausgewählten Ziel-Geräte/Objekte kopiert. In der Statusanzeige des Plug-ins wird die Bearbeitung der einzelnen Objekte angezeigt.

# *3.2. DALI-Geräte Plug-in / Konfigurationssoftware*

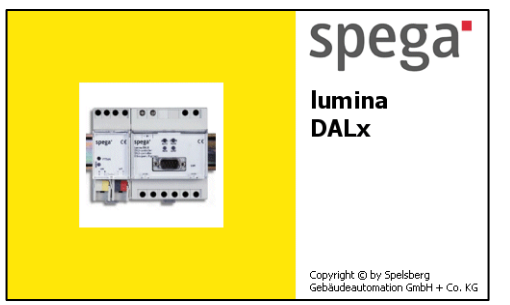

Das DALI-Geräte Plug-in unterstützt Sie bei der Konfiguration von DALI-Gerätemodulen über LON. Dazu zählen die Inbetriebnahme und Aktualisierung des DALI-Systems sowie die Erstellung und Zuordnung von DALI-Gruppen zu LonMark-Funktionsobjekten. Die Konfigurationssoftware ermöglicht die gleichen Einstellungen (ohne Zuordnung der Funktionsobjekte) über die serielle Schnittstelle der Gerätemodule.

# 3.2.1 Bedienung

Neben dem Logger sind 3 gerätespezifische Einstellungsseiten vorhanden.

# Einstellungsseite System

| RDAL16                      |                                                                                                    | K |
|-----------------------------|----------------------------------------------------------------------------------------------------|---|
| <u>D</u> atei <u>H</u> ilfe |                                                                                                    |   |
| DALI<br>Konfiguration       | System       Objekte / DALI-Gruppen       DALI-Geräte       Logger         DALI-Bus Stromversorgung |   |
| Bereit.                     | OK Abbrechen Übernehmen                                                                             |   |

#### DALI-Bus Stromversorgung

Stellen Sie ein, auf welchem Weg das DALI-System versorgt wird. Stellen Sie den Wert ,extern' ein, wenn die Versorgung nicht über das Gerätemodul erfolgt. Bei der Einstellung ,auto' prüft das Gerätemodul, ob eine externe Versorgung erfolgt und stellt in diesem Fall seine Versorgung ein. Die Einstellung ,intern' legt die Versorgung des DALI-Buses durch das Gerätemodul fest.

# Einstellungsseite Objekte/DALI-Gruppen

| <u>D</u> atei <u>H</u> ilfe |                         |                |      |
|-----------------------------|-------------------------|----------------|------|
| DALI                        | System Objekte / DALI-  |                | ager |
|                             | Zuordnung der Objekte z | u DALI-Gruppen | den  |
|                             | Lonmark-Objekten zuo    | ordnen.        |      |
|                             | Lonmark-Objekt          | DALI-Gruppe    |      |
|                             | LampActuator[0]         | Büro 101       |      |
|                             | LampActuator[1]         | Büro 102       |      |
|                             | LampActuator[2]         | Büro 103       |      |
|                             | LampActuator[3]         | Büro 104       |      |
|                             | LampActuator[4]         | Büro 105       |      |
|                             | LampActuator[5]         | keine Gruppe   |      |
|                             | LampActuator[6]         | keine Gruppe   |      |
|                             | LampActuator[7]         | keine Gruppe 🗾 |      |
|                             |                         | keine Gruppe   |      |
|                             |                         | Buro 106       |      |
|                             |                         | Büro 107       |      |
|                             |                         | Büro 108       |      |
|                             |                         |                |      |
|                             |                         |                |      |
|                             |                         |                |      |
|                             |                         |                |      |
|                             | 1                       |                |      |
|                             |                         |                |      |

#### Zuordnung der Objekte zu DALI-Gruppen

Die Zuordnung und Benahmung der Objekte und Gruppen erfolgt in einer Tabelle mit den Spalten:

- LonMark-Objekt In dieser Spalte stehen die in der Applikation vorhandenen (nur im Plug-in) Lamp Actuator Objekte. Die Namen der Objekte können verändert werden.
- *DALI-Gruppe* In dieser Spalte erscheinen alle Gruppen des DALI- Systems. Sie können verändert werden. Im Plug-in werden die Gruppen den Lamp Actuator Objekten der LON-Applikation zugeordnet.

# Einstellungsseite DALI-Geräte

| 🙆 RDAL16                    |                                                                                                    |
|-----------------------------|----------------------------------------------------------------------------------------------------|
| <u>D</u> atei <u>H</u> ilfe |                                                                                                    |
| DALI<br>Konfiguration       | System       Objekte / DALI-Gruppen       DALI-Geräte       Logger         Konfiguration der DALI-Geräte                                                                                                    |
|                             | DALI-Gerät       DALI-Gruppe       I.         Image: Constraint of the second second sec |
|                             | <ul> <li>Das Gerät ist betriebsbereit.</li> <li>Die Kommunkation zum Gerät ist gestört.</li> <li>Das Gerät wurde neu erkannt und ist nicht konfiguriert.</li> <li>Das Gerät wurde durch den Aktor ersetzt oder hinzugefügt.</li> </ul>                                                                                                    |
| Bereit.                     | OK Abbrechen Übernehmen                                                                                                    |

#### Konfiguration der DALI-Geräte

Zur Konfiguration der DALI-Geräte dienen eine Tabelle mit Geräteinformationen sowie zwei Schaltflächen.

SuchenDie am DALI-Bus angeschlossenen Geräte werden ermittelt.AktualisierungErmittelt den aktuellen Status der DALI-Geräte.

Die Tabelle enthält die Spalten:

| Status         | Es wird der aktuelle Status des DALI-Gerätes in Form eines Icons angezeigt.                                                                                                    |
|----------------|----------------------------------------------------------------------------------------------------|
| DALI-Gerät     | Diese Spalte enthält alle DALI-Geräte. Die Namen der Geräte können verändert werden.                                                                                                    |
| DALI-Gruppe    | Diese Spalte enthält die Gruppenzuordnung der DALI-Geräte.<br>Die Zuordnung kann zu jeder der Gruppen des DALI-Systems<br>erfolgen. Die angezeigten Gruppennamen entsprechen denen,<br>die auf der Einstellungsseite Objekte/ DALI-Gruppen eingestellt<br>werden. |
| Identifikation | Über diese Spalte kann ein Blinken des entsprechenden Gerätes ausgelöst werden. Diese Funktion dient der Identifizierung der DALI-Geräte.                                                                                                    |

### 3.2.2 Inbetriebnahme des Gerätemoduls

Die Inbetriebnahme erfordert das Anlegen einer gültigen Konfiguration für das Gerätemodul. Dazu sind folgende Schritte durchzuführen:

- ABLAUF: Schritt 1: Gehen Sie zur Einstellungsseite DALI-Geräte und starten sie die Inbetriebnahme über Suchen.
  - Schritt 2: Im Logger können sie den Fortschritt der Gerätesuche verfolgen. Jedes gefundene Gerät blinkt kurz auf und wird in die Geräteliste eingetragen. Neu gefundene, noch unkonfigurierte Geräte sind an dem rot hinterlegten Ausrufezeichen erkennbar.

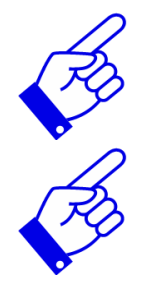

In sehr seltenen Fällen kann es vorkommen, dass im Schritt 2 nicht nur einer, sondern 2 DALI-Teilnehmer blinken. In diesem Fall müssen Sie den erzeugten Geräte-Eintrag in der Tabelle löschen und im Anschluss daran die Suche neu starten.

Legen Sie eine Sicherung der Geräteeinstellungen an, um diese bei einem Austausch des Gerätemoduls wiederherstellen zu können.

### 3.2.3 Hinzufügen oder Ersetzen von DALI-Teilnehmern

Wollen Sie defekte DALI-Geräte austauschen oder weitere Geräte (max. 64) in Ihr DALI-System aufnehmen, so gehen Sie wie folgt vor:

- ABLAUF: Schritt 1: Tauschen Sie zunächst alle zu ersetzenden Geräte aus und schließen sie die neuen Geräte an.
  - Schritt 2: Gehen Sie zur Einstellungsseite DALI-Geräte und starten sie die Aktualisierung der Geräteliste über Suchen.
  - Schritt 3: Im Logger können sie den Fortschritt verfolgen. Zunächst werden alle bisher verzeichneten Geräte gesucht. Fehlende Geräte sind an ihrem grauen Statuslcon zu erkennen, wieder Erkannte tragen das grüne Symbol. Jedes neu gefundene Gerät blinkt kurz auf und wird in die Geräteliste eingetragen. Neu gefundene, noch unkonfigurierte Geräte sind an dem rot hinterlegten Ausrufezeichen erkennbar.
  - Schritt 4: Die Einträge der nicht wieder gefundenen, ausgetauschten Geräte können sie löschen. Nutzen Sie dazu das, über einen Klick auf die rechte Maustaste erreichbare, Kontextmenü.

# 3.3. Lamp Actuator Plug-in

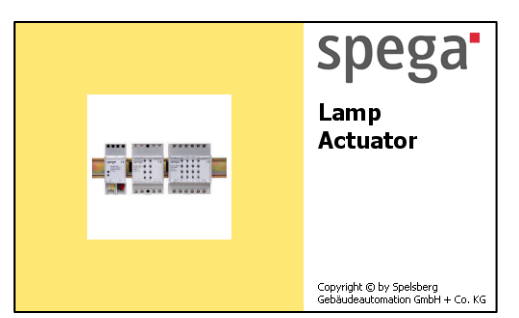

Mit dem Lamp Actuator Plug-in können Lichtaktor Objekte konfiguriert und bedient werden. Neben der allgemeinen Bedienung eines Plug-ins ( $\rightarrow$ Kapitel 3.1) stehen eine Reihe spezifischer Funktionen zur Verfügung.

# 3.3.1 Licht konfigurieren

Es sind bis zu 4 spezifische Einstellungsseiten sowie der Logger vorhanden.

# Einstellungsseite Betriebsart

#### **Betriebsart des Aktors**

Das Aktorobjekt kann in folgenden Betriebsarten betrieben werden:

normal

Der Aktor wird als Schalt-/Dimmaktor für elektrische Verbraucher betrieben.

Treppenlicht

Der Aktor schaltet nach einer eingestellten Zeit automatisch ab.

repperment

| 🕺 RDAL16 / L                        | .ampActuator[0]                                                                                                    |                           | _ 🗆 🛛            |
|-------------------------------------|----------------------------------------------------------------------------------------------------|---------------------------|------------------|
| <u>D</u> atei <u>H</u> ilfe         |                                                                                                    |                           |                  |
| Licht<br>Konfiguration<br>Bedienung | Dimmeinstellungen<br>Betriebsart<br>Betriebsart<br>Verzögerungszeiten<br>Einschaltverzögerung<br>Ausschaltverzögerung | Sendeverhalten Schaltverh | Logger<br>halten |
| D 2                                 |                                                                                                    | Abburghen                 | 756 1            |

#### Verzögerungszeiten (nur bei Betriebsart 'normal')

Die Ein- und Ausschaltvorgänge können durch zwei unabhängige Parameter verzögert werden.

*Einschaltverzögerung Ausschaltverzögerung* Nach dem Empfang eines Einschaltbefehls läuft diese Zeit ab, bevor der Verbraucher eingeschaltet wird. Nach dem Empfang eines Ausschaltbefehls läuft diese Zeit ab, bevor der Verbraucher ausgeschaltet wird.

| 🙆 RDAL16 / L                | ampActuator[0]                                                                                                |                   |                                                      | _ 🗆 🖂              |
|-----------------------------|----------------------------------------------------------------------------------------------------|-------------------|------------------------------------------------------|--------------------|
| <u>D</u> atei <u>H</u> ilfe |                                                                                                    |                   |                                                      |                    |
| Licht<br>Konfiguration      | Dimmeinstellung<br>Betriebsart<br>Betriebsart des Ak<br>Betriebsart<br>Treppenlicht-Einste<br>Treppenlichtdau | en  <br>t<br>tors | Sendeverhalten<br>Schaltverl<br>Treppenlicht<br>90,0 | Logger  <br>halten |
|                             | ₩arndauer<br>Vorzeitige Absch<br>Lichtdauer verlä                                                             | ngerbar           | Ja                                                   | 5<br>•             |
| Bereit.                     |                                                                                                    | ОК                | Abbrechen                                            | Übernehmen         |

#### Treppenlicht-Einstellungen (nur bei Betriebsart 'Treppenlicht')

Das Verhalten des Treppenlichts kann durch verschiedene Parameter individuell vorgegeben werden.

| Treppenlicht-<br>dauer | Nach dem Empfang eines Einschaltbefehls schaltet der Aktor<br>sofort ein. Nach der eingestellten Treppenlichtdauer schaltet der<br>Aktor automatisch aus, ohne einen Ausschaltbefehl empfangen<br>zu haben. Der Empfang eines wiederholten Einschaltbefehls                                             |
|------------------------|----------------------------------------------------------------------------------------------------|
|                        | während der Treppenlichtdauer lässt die Treppenlichtdauer erneut ablaufen bevor der Aktor automatisch abschaltet.                                                                                                    |
| Warndauer              | An die Treppenlichtdauer schließt sich eine Warndauer an, in<br>der der Benutzer über das bevorstehende Abschalten informiert<br>wird. Im Falle des Schaltaktors wird das Relais alle 5 Sekunden<br>für 0,1 Sekunde abgeschaltet, ein Dimmer reduziert die<br>Lichtstärke während der Warnzeit auf 50%. |

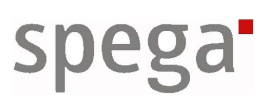

| Vorzeitige   | Ausschaltbefehle,     | die     | während      | der      | Treppenlicht   | dauer   |
|--------------|-----------------------|---------|--------------|----------|----------------|---------|
| Abschaltung  | empfangen werden,     | werde   | en bei der E | instellu | ıng 'Nein' ign | oriert, |
|              | d.h. der Aktor schal  | tet ers | t nach Abla  | auf der  | Treppenlicht   | dauer   |
|              | aus. Bei der Ein      | stellun | g 'Ja' füh   | rt der   | Empfang        | eines   |
|              | Ausschaltbefehls zur  | · vorze | itigen Absch | naltung  | des Aktors.    |         |
| Lichtdauer   | Einschaltbefehle,     | die     | während      | der      | Treppenlicht   | dauer   |
| verlängerbar | empfangen werden      | sorge   | n bei der E  | Einstell | ung ,Ja' für   | einen   |
|              | Neustart der Trepp    | benlich | itdauer. Be  | i der    | Einstellung    | ,Nein'  |
|              | erfolgt keine Unterbr | echung  | g der Trepp  | enlichto | dauer.         |         |

# Einstellungsseite Schaltverhalten

| 🙆 RDAL16 / La                       | ampActuator[0]                                                            |                                                         | _ 🗆 🔼                 |
|-------------------------------------|---------------------------------------------------------------------------|---------------------------------------------------------|-----------------------|
| <u>D</u> atei <u>H</u> ilfe         |                                                                           |                                                         |                       |
| Licht<br>Konfiguration<br>Bedienung | Dimmeinstellungen<br>Betriebsart<br>Zustand nach Spannungswie<br>Dimmwert | Sendeverhalten<br>Schaltverf<br>ederkehr (Reset)<br>0,0 | Logger<br>halten<br>% |
| Bereit.                             | СОК                                                                       | Abbrechen                                               | Übernehmen            |

#### Zustand nach Spannungswiederkehr (Reset)

Nach einem Spannungsausfall oder Reset soll der Aktor einen definierten Zustand annehmen, bevor er den ersten Befehl empfängt.

*Dimmwert* Die Leuchtstärke kann in % vorgegeben werden.

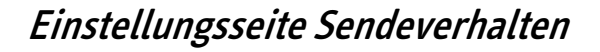

| 🙆 RDAL16 / L                | .ampActuator[0]          |                | _ 🗆 🛛      |
|-----------------------------|--------------------------|----------------|------------|
| <u>D</u> atei <u>H</u> ilfe |                          |                |            |
| Licht                       | Betriebsart              | Schaltverl     | nalten     |
| T                           | Dimmeinstellungen        | Sendeverhalten | Logger     |
| Konfiguration               | Verzögertes Senden der R | ückmeldung     |            |
|                             | Verzögerungszeit         | 0,2            | s          |
| ant                         |                          |                |            |
| Bedienung                   |                          |                |            |
|                             |                          |                |            |
|                             |                          |                |            |
|                             |                          |                |            |
|                             |                          |                |            |
|                             |                          |                |            |
|                             |                          |                |            |
|                             |                          |                |            |
|                             |                          |                |            |
|                             |                          |                |            |
|                             |                          |                |            |
| Bereit.                     |                          | K Abbrechen    | Übernehmen |

#### Verzögertes Senden der Rückmeldung

Nach Änderung des Wertes am Ausgang des Aktors wird der aktuelle Wert über die Feedback-Netzwerkvariable gesendet. Das Senden dieses Wertes kann über diese Einstellung verzögert werden.

Diese Parametrierung wird insbesondere für Dimmaktoren benötigt. Falls der Bedientaster nur den endgültigen Wert, nicht jedoch die Zwischenwerte, empfangen soll, stellen Sie dazu die Verzögerung im Aktor größer ein als den Sendezyklus im Taster.

| 🙆 RDAL16 / L                        | ampActuator[0]                                                                                      |                |            |
|-------------------------------------|----------------------------------------------------------------------------------------------------|----------------|------------|
| <u>D</u> atei <u>H</u> ilfe         |                                                                                                    |                |            |
| Licht<br>Konfiguration<br>Bedienung | Betriebsart<br>Dimmeinstellungen<br>Dimm-Einstellungen<br>Dimmzeit (0-100%)<br>Dimmen beschleunigen | Sendeverhalten | s          |
| Bereit.                             | <br>OK                                                                                              | Abbrechen      | Übernehmen |

# Einstellungsseite Dimmeinstellungen

#### Dimm-Einstellungen (nur bei Dimmaktoren)

| Dimmzeit (0-100%)    | Die Dimmzeit, um von 0% (aus) bis 100% (ein) legt<br>die Dimmrampe fest Beim Empfang neuer |
|----------------------|--------------------------------------------------------------------------------------------|
|                      | Dimmwerte dimmt der Aktor das Leuchtmittel basierend auf dieser Dimmrampe.                 |
| Dimmen beschleunigen | Die Einstellung 'Ja' führt zum beschleunigten<br>Dimmen bei Ein- und Ausschaltvorgängen.   |

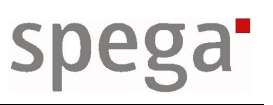

# 3.3.2 Licht bedienen

Falls Sie im Onnet-Modus arbeiten und auf das Gerät zugreifen können, können Sie die Datenpunkte des Lichtaktor Objektes visualisieren. So ist es möglich, die Funktion des Gerätes im Betrieb zu überprüfen.

| 🙆 RDAL16 / L                        | ampActuator[0]                                                               |            |
|-------------------------------------|------------------------------------------------------------------------------|------------|
| <u>D</u> atei <u>H</u> ilfe         |                                                                              |            |
| Licht<br>Konfiguration<br>Bedienung | Bedienung Steuerung Schalten Dimmen Rückmeldung Rückmeldung des Aktors 0,0 0 |            |
| Bereit.                             | OK Abbrechen                                                                 | Übernehmen |

#### Steuerung

| Einschalten | Bei Betätigung dieser Schaltfläche wird ein Ein-                                     |
|-------------|--------------------------------------------------------------------------------------|
|             | schaltbefehl zum Aktor gesendet.                                                     |
| Ausschalten | Bei Betätigung dieser Schaltfläche wird ein Aus-<br>schaltbefehl zum Aktor gesendet. |
| Dimmen      | Über den Schieberegler können Dimmwerte (0-<br>100%) zum Aktor gesendet werden.      |

#### Rückmeldung

Die tatsächlichen Werte des Aktors werden angezeigt.

Rückmeldung des Aktors Der aktuelle Feedbackwert wird angezeigt.

# 3.4. Lamp Group Controller Plug-in

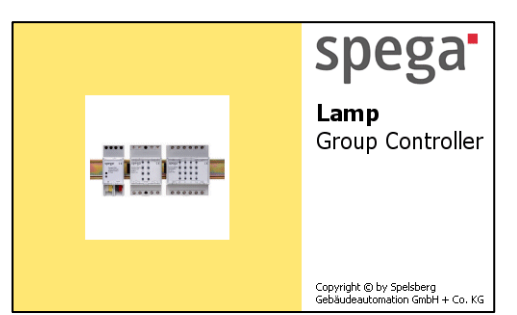

Mit dem Lamp Group Controller Plug-in können Lichtgruppen Objekte konfiguriert und bedient werden. Neben der allgemeinen Bedienung eines Objekt Plug-ins ( $\rightarrow$  Kapitel 3.1.) stehen eine Reihe spezifischer Funktionen zur Verfügung.

# 3.4.1 Gruppen konfigurieren

Auf der objektspezifischen Einstellungsseite Gruppenmitglieder können Sie unter Zugehörigkeit die anzusteuernden Lichtaktor Objekte in die Gruppe eintragen. Unter dem Punkt *Priorität* geben sie an, ob die Gruppe zur normalen Ansteuerung oder zur manuellen Übersteuerung eingesetzt werden soll.

| 🖾 RDAL16 / L                | .ampGroup[0] 📃 🗖 🔀                                                                                                    |
|-----------------------------|----------------------------------------------------------------------------------------------------|
| <u>D</u> atei <u>H</u> ilfe |                                                                                                    |
| Datei Hilfe                 | Gruppenmitglieder       Logger         Priorität       Stellen Sie hier die Priorität des Gruppencontroller-Eingangs ein.         Priorität       Übersteuerung         Zugehörigkeit       Manuell         Zugehörigkeit       Übersteuerung         Geben Sie hier an, welcher Aktor zu dieser Gruppe gehören soll.         Aktor         V LampActuator[0]         V LampActuator[1]         V LampActuator[2]         V LampActuator[3]         V LampActuator[5]         V LampActuator[6]         V LampActuator[7]         V LampActuator[8]         V LampActuator[10]         V LampActuator[11]         V LampActuator[12]         V LampActuator[13]         V LampActuator[14]         V LampActuator[15] |
| Bereit.                     | OK Abbrechen Übernehmen                                                                                                    |

# 3.4.2 Gruppen bedienen

Falls Sie im Onnet-Modus arbeiten und auf das Gerät zugreifen können, können Sie die Datenpunkte der Lichtgruppe visualisieren und bedienen.

#### Steuerung

| Einschalten       | Bei Betätigung dieser Schaltfläche wird ein Einschalt- |
|-------------------|--------------------------------------------------------|
|                   | befehl zum Aktor gesendet.                             |
| Ausschalten       | Bei Betätigung dieser Schaltfläche wird ein Ausschalt- |
|                   | befehl zum Aktor gesendet.                             |
| Gruppen freigeben | Zurücknahme einer Übersteuerung.                       |

| 🗵 RDAL16 / L                | .ampGroup[0]                                                        | _ 🗆 🛛      |
|-----------------------------|---------------------------------------------------------------------|------------|
| <u>D</u> atei <u>H</u> ilfe |                                                                     |            |
| Group Ctrl<br>Bedienung     | Gruppenbedienung Steuerung Einschalten Ausschalten Gruppe freigeben | ]          |
| Bereit.                     | OK Abbrechen                                                        | Übernehmen |

# 4. Applikationsbeschreibung

Die Softwarebeschreibung erläutert das Applikationsverhalten des Gerätes lumina RDAL16. Die Software ist gemäß den LONMARK™ Interoperability Guidelines in logische Objekte aufgeteilt, die jeweils getrennt beschrieben werden.

Die Software entspricht den LONMARK<sup>™</sup> Interoperability Guidelines. Bei der Verwendung von LNS-basierenden Integrationstools wird der Einsatz der e.control Ressource Files empfohlen.

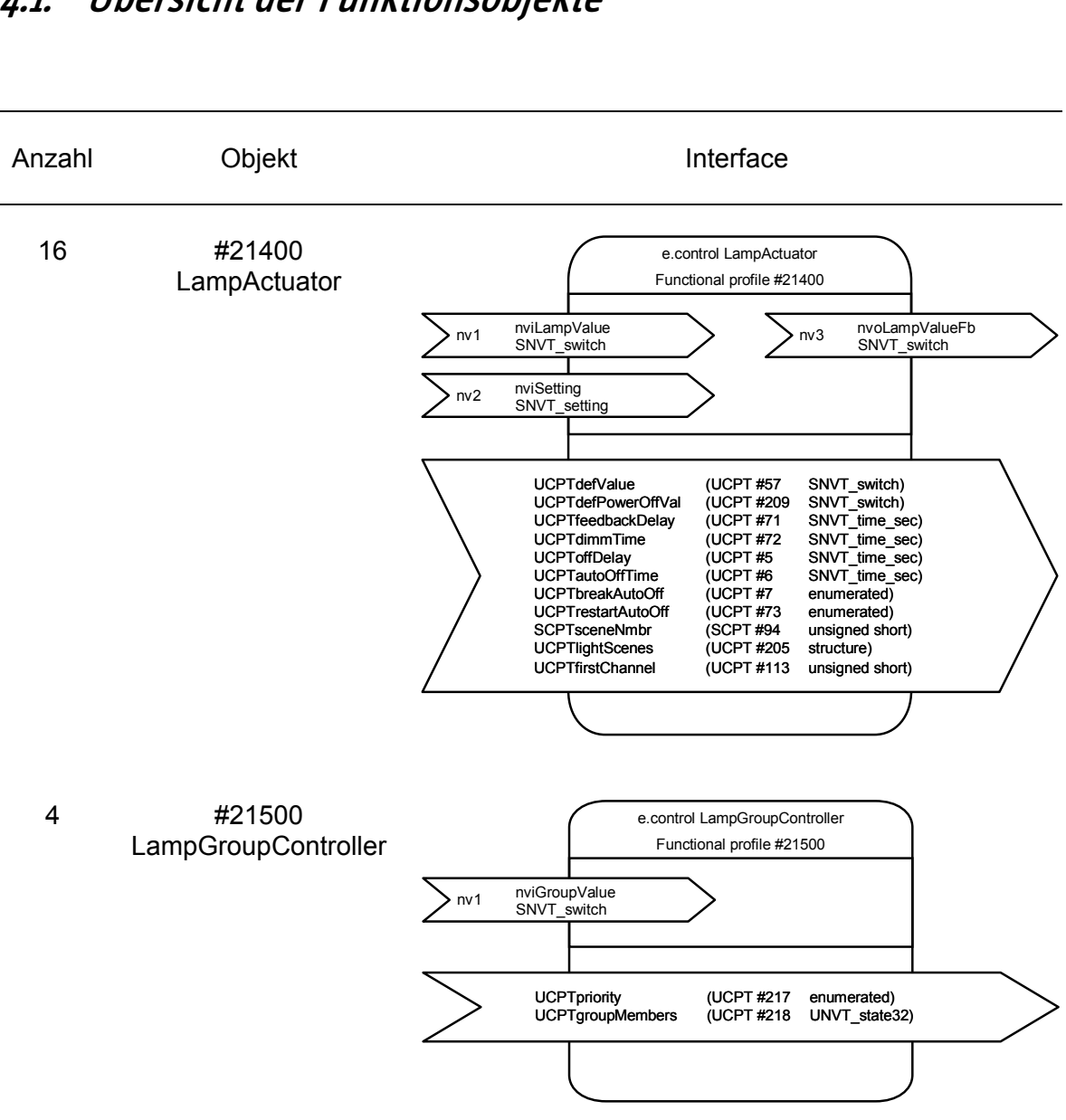

# 4.1. Übersicht der Funktionsobjekte

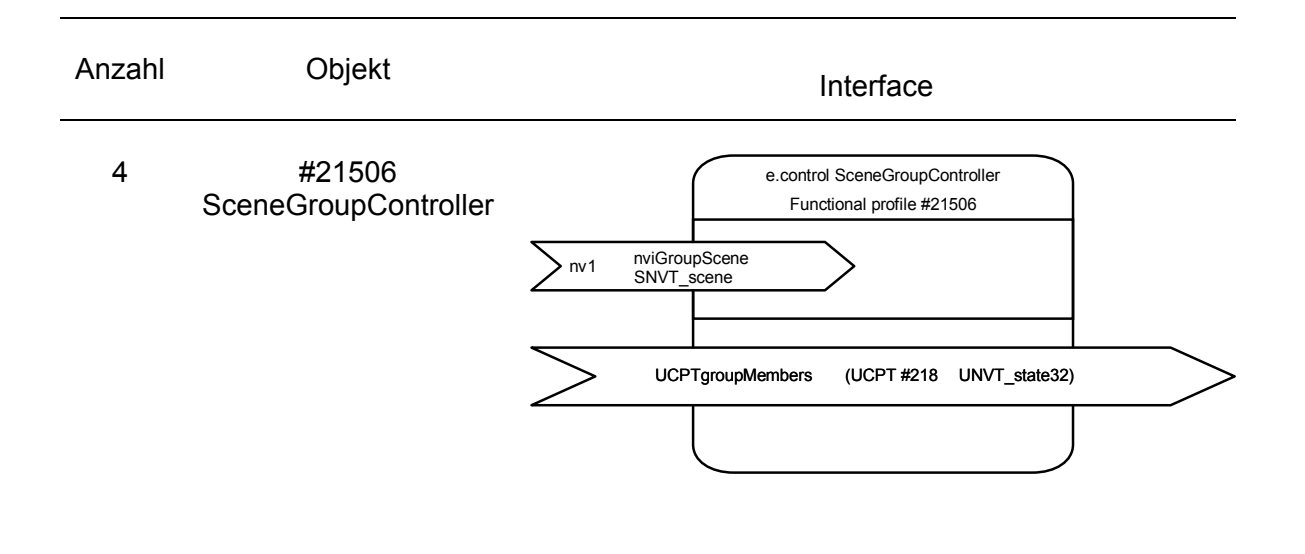

# 4.2. Lichtaktor

Das Lichtaktor Objekt des e.control Systems wird für Schalt- und Dimmaktoren verwendet. Das Objekt verfügt über eine Ein-, eine Ausschaltverzögerung sowie über eine Automatikzeit-Funktion (Treppenlicht). Im Automatikmodus schaltet der Aktor nach einer parametrierten Zeit ab. Über die Konfiguration kann darüber hinaus festgelegt werden, ob ein Ausschaltbefehl in dieser Zeit ausgeführt wird.

# 4.2.1 Schnittstellenbeschreibung

| Version | 3.1        |
|---------|------------|
| Stand   | 28.02.2007 |

#### Netzwerkinterface

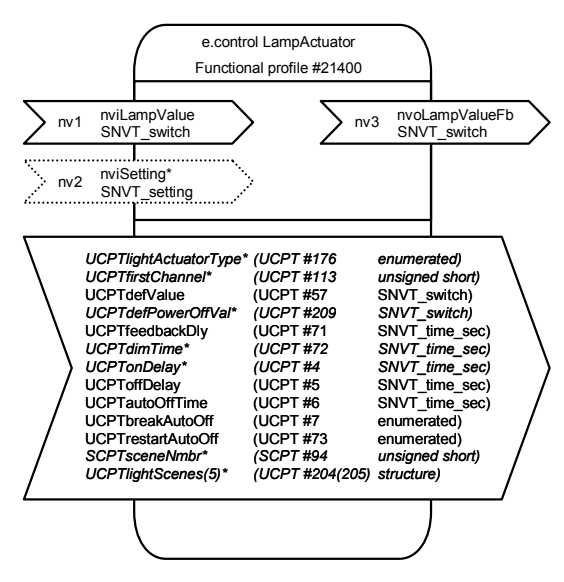

\* diese Netzwerkvariablen und Konfigurationsparameter stehen nicht in allen Applikationen (→ Abschnitt Applikationen) zur Verfügung.

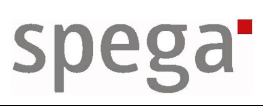

| Netzwerkvariable                     | n                                                                                                    | Konfigurationspar                     | rameter                                                                                                    |
|--------------------------------------|----------------------------------------------------------------------------------------------------|---------------------------------------|----------------------------------------------------------------------------------------------------|
| nviLampValue                         | Schalteingang des Aktors                                                                                                  | UCPTlight<br>ActuatorType*            | Typ des Ausgangskanals                                                                                                    |
| Тур:                                 | SNVT_switch                                                                                                    | Тур:                                  | Enumeration (UCPT #176)                                                                                                    |
| Wertebereich:                        | SNVT_switch                                                                                                    | Wertebereich:                         | 0 LT_RELAY<br>Schaltrelais                                                                                                    |
| Voreinstellung:                      | AUS (0.0, 0)                                                                                                    |                                       | 1 LT_10V<br>1-10V Steuerausg.                                                                                                    |
| nviSetting*<br>Typ:<br>Wertebereich: | Steuereingang des Aktors<br>SNVT_setting<br>SNVT_setting ( <i>function</i> )<br>mit folg. Bedeutungen**:<br>0 SET_OFF AUS | Voreinstellung:                       | <ul> <li>2 LI_DIM_UNIV<br/>Universaldimmer</li> <li>5 LT_DALI<br/>DALI-Gerät</li> <li>-1 LT_NUL<br/>nicht belegt</li> <li> geräteabhängig</li> </ul> |
|                                      | 1 SET_ON EIN<br>2 SET_UP Aufdimmen<br>3 SET_DOWN Abdimmen<br>4 SET_STOP<br>Dimmvorgang<br>stoppen                         | UCPTfirst<br>Channel*<br><b>Typ</b> : | Hardwarekanal des<br>Objekts<br>unsigned short<br>(UCPT #113)                                                                                        |
|                                      | ** Erläuterung: siehe hinten                                                                                              | wertebereich:                         | 1 Aktoranzahl Kanalnr.                                                                                                    |
| voreinstellung:                      | AUS (SET_OFF, 0, 0)                                                                                                    | Voreinstellung:                       | nicht zugeordnet (0)                                                                                                    |
| nvoLampValueFb                       | Rückmeldeausgang für<br>Tastsensoren bei Einsatz<br>mehrerer Taster für einen<br>Lichtkreis (sog. Wechsel-                | UCPTdefValue<br><b>Typ</b> :          | Einschaltwert nach Reset<br>bzw. Spannungswiederkehr<br>SNVT switch (UCPT #57)                                                                       |
|                                      | /Kreuzschaltungen)                                                                                                    | Wertebereich:                         | SNVT switch                                                                                                    |
| Тур:                                 | SNVT_switch                                                                                                    | Voreinstellung:                       | AUS (0.0, 0)                                                                                                    |
| Wertebereich:                        | SNVT_switch                                                                                                    | -                                     |                                                                                                    |
| Voreinstellung:<br>Übertragung:      | (0.0, 0)<br>verzögert nach neuem<br>Zustand                                                                               | UCPTdefPower<br>OffVal*               | Schaltwert bei<br>Spannungsausfall                                                                                                    |
|                                      | Zuolana                                                                                                    | Typ.                                  | SNVT_SWICH (UCPT #209)                                                                                                    |
|                                      |                                                                                                    | Vertebereich:                         |                                                                                                    |
|                                      |                                                                                                    | voreinstellung:                       | AUS (0.0, 0)                                                                                                    |
|                                      |                                                                                                    | UCPTfeedback<br>Delay<br><b>Typ</b> : | Verzögerung der<br>Rückmeldung<br>SNVT_time_sec<br>(UCPT #71)                                                                                        |
|                                      |                                                                                                    | Wertebereich:                         | 0 keine Verzögerung<br>0,1 6553,4 sek. Verzöger.                                                                                                    |
|                                      |                                                                                                    | Voreinstellung:                       | 0,2 sek. (2)                                                                                                    |
|                                      |                                                                                                    | UCPTdimTime*                          | Zeit für die Dimmrampe<br>von 0 bis 100%<br>SNVT_time_sec (UCPT<br>#72)                                                                              |
|                                      |                                                                                                    | Wertebereich:                         | 06553,4 sek.                                                                                                    |
|                                      |                                                                                                    | Voreinstellung:                       | 5,0 sek. (50)                                                                                                    |

#### Netzwerkvariablen

#### Seite 35 von 57

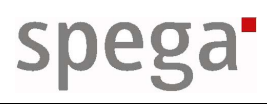

| UCPTonDelay*                | Einschaltverzögerung                                                                    | UCPTbreak              | Kennzeichnet, ob                                                      |
|-----------------------------|-----------------------------------------------------------------------------------------|------------------------|-----------------------------------------------------------------------|
| Тур:                        | SNVT_time_sec<br>(UCPT #5)<br>0 keine Verzögerung                                       | AutoOff                | Einschalt-befehle während<br>des Auto-matikmodus<br>ausgeführt werden |
| Wertebereich:               | 0,16553,4 sek.<br>Verzöger.                                                             | l yp:<br>Wertebereich: | 0 FALSE EIN ignorieren                                                |
| Voreinstellung:             | keine Verzögerung (0)                                                                   | Voreinstellung:        | 1 TRUE EIN ausführen<br>0 FALSE                                       |
| UCPToffDelay                | Ausschaltverzögerung oder<br>Warndauer bei<br>Automatiklicht                            | SCPTsceneNmbr          | Nummer der ersten Szene<br>des Szenenspeichers                        |
| Тур:                        | (UCPT #5)                                                                               |                        | Speicherplätze werden                                                 |
| Wertebereich:               | 0 keine Verzögerung<br>0,16553,4 sek.                                                   | Тур:                   | inkrementiert)<br>unsigned short (SCPT #94)                           |
| Voreinstellung <sup>.</sup> | keine Verzögerung (0)                                                                   | Wertebereich:          | 1255                                                                  |
| voreinstending.             | Keine Verzögerung (0)                                                                   | Voreinstellung:        | 1                                                                     |
| UCPTautoOff<br>Time         | Treppenlichtdauer                                                                       | UCPTlight              | Szenenspeicher für 5 bzw.                                             |
| Тур:                        | SNVT_time_sec<br>(UCPT #6)                                                              | Scenes(5)*             | 10 Szenen                                                             |
| Wertebereich:               | 0.0 Automatikmodus<br>deaktiv.                                                          | l yp:<br>Wertebereich: | Auf Anfrage (Konfiguration<br>über Plug-In)                           |
| Voreinstellung:             | Deaktiviert (0)                                                                         | Voreinstellung:        |                                                                       |
| UCPTrestart<br>AutoOff      | Kennzeichnet, ob<br>Ausschaltbefehle während<br>des Automatikmodus<br>ausgeführt werden |                        |                                                                       |
| Тур:                        | boolean (UCPT #73)                                                                      |                        |                                                                       |
| Wertebereich:               | 0 FALSE AUS ignorieren<br>1 TRUE AUS ausführen                                          |                        |                                                                       |

#### Applikationen

Voreinstellung: 1 TRUE

Die folgende Tabelle listet auf, welche der im vorhergehenden Abschnitt beschriebenen Netzwerkvariablen und Konfigurationsparameter für die jeweiligen Applikationen eines Gerätes verfügbar sind.

| Netzwekvariablen<br>Konfigurations-<br>parameter | mpValue | tting | ampValueFb | TightActuatorType | firstChannel | defValue | defPowerOffVal | feedbackDly | <sup>-</sup> dimTime | onDelay | <sup>-</sup> offDelay | autoOffTime | <sup>-</sup> breakAutoOff | restartAutoOff | sceneNmbr | TightScenes | TightScenes5 |
|--------------------------------------------------|---------|-------|------------|-------------------|--------------|----------|----------------|-------------|----------------------|---------|-----------------------|-------------|---------------------------|----------------|-----------|-------------|--------------|
| Gerät /<br>Applikationen                         | nviLa   | nviSe | nvoLa      | NCPT              | NCPT         | NCPT     | UCP1           | UCP1        | NCPT                 | NCPT    | NCPT                  | NCPT        | UCP1                      | NCPT           | SCPT      | NCPT        | NCPT         |
| lumina RDAL8                                     |         |       |            |                   |              |          |                |             |                      |         |                       |             |                           |                |           |             |              |
| SC121168EC_21                                    | х       | х     | х          |                   | х            | х        | х              | х           | х                    | х       | х                     | х           | х                         | х              | х         | х           |              |
| lumina RDAL16                                    |         |       |            |                   |              |          |                |             |                      |         |                       |             |                           |                |           |             |              |
| SC121166EC_21                                    | х       | х     | х          |                   | х            | х        | х              | х           | х                    |         | х                     | х           | х                         | х              | х         |             | x            |

# 4.2.2 Funktionsbeschreibung

Das Lichtaktor Objekt kann in folgenden Funktionen betrieben werden:

Normalbetrieb: Aktor wird als Dimmaktor für el. Verbraucher betrieben

*Treppenlicht*: Aktor schaltet nach eingestellter Zeit automatisch ab

### Normalbetrieb

Der Aktor wird über *nviLampValue* angesteuert. Das Feld *nviLampValue.state* legt den Aktorstatus fest:

| NV-Eingang<br>nviLampValue.state | Schaltaktor         | Dimmaktor           |
|----------------------------------|---------------------|---------------------|
| 0                                | AUS (geöffnet)*     | AUS*                |
| 1                                | EIN (geschlossen)** | Lichtwert: .value** |

\* Ausschaltzeitpunkt gemäß cpOffDelay verzögert

\*\* Einschaltzeitpunkt gemäß cpOnDelay verzögert

Als Rückmeldung wird der Dimmwert über *nvoLampValueFb* ausgegeben. Die Rückmeldung wird um die in *cpFeedbackDelay* angegebene Zeit verzögert, so dass bei Dimmvorgängen Zwischentelegramme vermieden werden können.

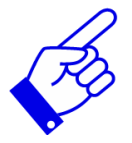

Um die Vermeidung von Zwischentelegrammen bei Dimmvorgängen zu erreichen muss die in cpFeedbackDelay eingestellte Verzögerung größer als die Zykluszeit des Senders sein.

Ausschaltvorgänge können über *cpOffDelay* und Einschaltvorgänge über *cpOnDelay* verzögert werden. Über den Steuereingang *nviSetting* kann der Aktor ebenfalls gesteuert werden. Das Verhalten des Aktors ist wie folgt:

| NV-Eingang<br>nviSetting.function | Verhalten                   | NV-Ausgang<br>nvoLampValueFb |
|-----------------------------------|-----------------------------|------------------------------|
| SET_OFF                           | AUS                         | (0.0, 0)                     |
| SET_ON                            | EIN mit Lichtwert: .setting | (.setting, 1)                |
| SET_DOWN                          | Abdimmen                    | abh. von Konfig.             |
| SET_UP                            | Aufdimmen                   | abh. von Konfig.             |
| SET_STOP                          | stoppt den Dimmvorgang      | aktueller Stellwert          |

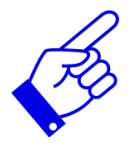

Der Steuereingang nviSetting ist gegenüber nviLampValue gleich priorisiert, jedoch werden Ein- und Ausschaltverzögerungen ignoriert.

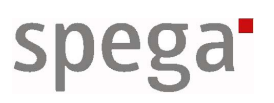

# Treppenlicht

Durch Konfiguration des Parameters *cpAutoOffTime* arbeitet der Aktor im Treppenlichtmodus, d.h. er schaltet den Ausgang nach der eingestellten Zeit automatisch aus. Ausschaltbefehle während der Ausschaltverzögerung abhängig vom Parameter *cpBreakAutoOff* behandelt. Die Einstellung "TRUE" führt zur vorzeitigen Abschaltung des Aktors sobald ein Ausschaltbefehl empfangen wird, bei "FALSE" wird der Befehl ignoriert. Um ein Rücksetzen der Treppenlichtdauer während deren Laufzeit zu ermöglichen bzw. zu sperren, kann der Parameter *cpRestartAutoOff* eingesetzt werden. An die Ausschaltverzögerung schließt sich – wenn in *cpOffDelay* parametriert – eine Warnzeit an, in der der Benutzer über das bevorstehende Abschalten informiert wird. Der Dimmer reduziert die Lichtstärke während der Warnzeit auf 50% des aktuellen Werts.

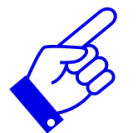

*Für die Treppenlichtfunktion werden in cpOnDelay angegebene Einschaltverzögerungen ignoriert.* 

# Einsatz von Gruppen

Die Gruppenobjekte (*LampGroupController* und *SceneGroupController*) befinden sich auf dem gleichen Gerät, da das Lichtaktor Objekt direkt und ohne Netzwerkvariable von den entsprechenden Gruppencontrollern angesprochen wird. Deren Einstellungen - wie die Zuordnung der Lichtaktoren zu einer Gruppe - sind der Funktionsbeschreibung der eingesetzten Gruppencontroller zu entnehmen.

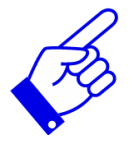

Durch die Möglichkeit, alle Ausgänge auch über ein Gruppenobjekt anzusprechen, können zentrale Befehle so angelegt werden, dass jeweils nur eine Netzwerkvariable je Gerät gebunden werden muss. Dadurch kann ein Gruppenbinding verwendet werden, dass auf dem sendenden Gerät keine zusätzlichen Alias-Einträge benötigt.

#### Manuelle Übersteuerung

Der Normalbetrieb über *nviLampValue* oder *nviSetting* kann durch den Einsatz eines Lichtgruppen Objektes (*LampGroupController*) übersteuert werden. Der Aktor nimmt den empfangenen Wert ein und blockiert die Auswertung von Telegrammen, die an den beiden genannten Netzwerkvariablen empfangen werden. Durch den Empfang eines "Ungültig"-Telegramms (*.state* = -1) wird die Sperre aufgehoben, der Aktorzustand jedoch beibehalten.

#### Szenensteuerung

Der Aktor enhält einen integrierten Speicher für 5 oder 10 Szenenwerte (je nach Applikationsversion), welcher über Szenengruppen Objekte (*SceneGroupController*) angesprochen werden kann. Wie bei Verwendung des Steuereingangs *nviSetting* werden Szenenaufrufe ohne Berücksichtigung der Verzögerungszeiten ausgeführt. Der Szeneneingang hat die gleiche

Priorität wie *nviLampValue* und *nviSetting*. Anhand der *cpSceneNmbr* wird ermittelt, ob die gewünschte Szene im Aktor vorhanden ist.

### Zustandsmeldungen über das NodeObject

Folgende Geräte / Applikationen geben Meldungen über den Aktorzustand aus:

| lumina RDAL8 :  | SC121168EC_21 |
|-----------------|---------------|
| lumina RDAL16 : | SC121166EC_21 |

Auf der Netzwerkvariable *nvoStatus* wird im NodeObject angezeigt, ob bei einem der Lichtaktoren ein elektrischer Fehler vorliegt. Ist das der Fall, so wird der zugehörige Fehler in Form eines Alarms über *nvoAlarm2* angegeben. Die Interpretation der Fehlerbeschreibung (*nvoAlarm2.description*) ist  $\rightarrow$  Kapitel 4.5. zu entnehmen.

### Resetverhalten

Der Ausgang wird entsprechend dem Wert in *cpDefValue* eingestellt und über *nvoLampValueFb* gesendet.

### Fehlerbehandlung

Fehlerhafte Eingangstelegramme (siehe LonMark-Spezifikationen) werden ignoriert. Die Prüfung des Aktorstatus erfolgt zyklisch aller 2 Minuten.

# 4.3. Lichtgruppen

Mit dem Lichtgruppen Objekt (*LampGroupController*) können Gruppen von Schalt- oder Dimmausgängen auf Mehrfachaktoren gemeinsam über eine Netzwerkvariable angesprochen werden.

# 4.3.1 Schnittstellenbeschreibung

| Version | 2.2        |
|---------|------------|
| Stand   | 28.02.2007 |

#### Netzwerkinterface

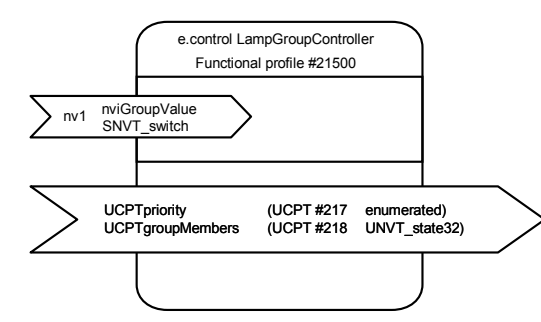

#### Netzwerkvariablen

| nviGroupValue   | Schalteingang für alle<br>zugeordneten Lichtaktorer |  |
|-----------------|-----------------------------------------------------|--|
| Тур:            | SNVT_switch                                         |  |
| Wertebereich:   | SNVT_switch                                         |  |
| Voreinstellung: | AUS (0.0, 0)                                        |  |

#### Konfigurationsparameter

| UCPTpriority                         | Priorität des<br>Schalteingangs                                                                                                    |
|--------------------------------------|----------------------------------------------------------------------------------------------------|
| Тур:                                 | enumerated (UCPT #217)                                                                                                    |
| Wertebereich:                        | priority_t mit Bedeutung:<br>PR_MAN gleiche Priorisier.<br>wie für Stellein-<br>gänge des Aktors<br>PR_OVR Manuelle<br>Übersteuerung |
| Voreinstellung:                      | PR_MAN                                                                                                    |
| UCPTgroup<br>Members<br><b>Typ</b> : | Gruppenzuordnung der<br>Lichtaktoren<br>UNVT_state32 (UCPT<br>#218)                                                                  |
| Wertebereich:                        | UNVT_state32                                                                                                    |
| Voreinstellung:                      | alle Aktorobjekte<br>eingetragen*                                                                                                    |
| * Erläuterungen: siehe               | hinten                                                                                                    |

### 4.3.2 Funktionsbeschreibung

Die Lichtgruppen Objekte werden in Zusammenhang mit Lichtaktor Objekten des Typs *LampActuator* (# 21400) benutzt. Der *LampGroupController* spricht die Lichtaktor Objekte direkt an, ohne dabei Netzwerkvariablen zu verwenden. Dadurch können mehrere Kanäle einer Hardware gemeinsam über eine Netzwerkvariable gesteuert werden (z.B. für Zentralbefehle). Durch die Verwendung eines Gruppenbinding werden auf dem sendenden Gerät keine zusätzlichen Alias-Einträge benötigt.

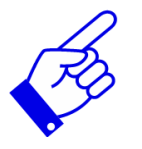

Im Lichtaktor eingestellte Ein- und Abschaltverzögerungen werden bei Telegrammen über das Gruppenobjekt nicht berücksichtigt.

### Gruppenzuordnung

Die Zuordnung der Lichtaktoren zu den Gruppen erfolgt über den Parameter *cpGroupMembers*. Dabei ist jedem Bit der UNVT\_state32 das Lichtaktor Objekt mit dem entsprechenden Feldindex zugeordnet. Gesetzte Bits zeigen die Zugehörigkeit des Lichtaktors zur Gruppe an.

**BEISPIEL:** Sollen LampActuator[1] und LampActuator[5] einer Gruppe zugeordnet werden, so sind Bit 1 und Bit 5 des Konfigurationsparameters cpGroupMembers auf 1 zu setzen und alle anderen Bit auf 0.

### Gruppenschaltung

Ist die Priorität der Gruppe über den Konfigurationsparameter *cpPriority* auf PR\_MAN eingestellt, so wird eine einfache Gruppensteuerung realisiert. Durch den Eingang *nviGroupValue* werden die zugehörigen Aktorobjekte direkt und ohne Verzögerungen angesteuert.

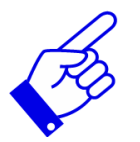

Der Befehl wirkt nur auf die Aktorobjekte die sich NICHT in der manuellen Übersteuerung befinden.

### Gruppenschaltung zur manuellen Übersteuerung

Wird die Priorität der Gruppe über *cpPriority* auf PR\_OVR eingestellt, so kann das Gruppenobjekt zur manuellen Übersteuerung eingesetzt werden. Die Ansteuerung der Aktorobjekte erfolgt wie bei der einfachen Gruppenschaltung über den Eingang *nviGroupValue*. Da die Eingänge der Aktorobjekte niedriger priorisiert sind, können die Aktoren auf diesem Weg nicht mehr angesprochen werden. Die manuelle Übersteuerung wird durch den Empfang von *.state* = *-1* zurückgesetzt.

# Resetverhalten

Netzwerkvariablen nehmen Voreinstellung an. Eine etwaige Vorrangsperre wird zurückgenommen.

### Fehlerbehandlung

Fehlerhafte Eingangstelegramme (siehe LonMark-Spezifikationen) werden ignoriert.

# 4.4. Szenengruppen

Mit dem Szenengruppen Objekt (*SceneGroupController*) können auf Gruppen von Schalt- oder Dimmausgängen (auf Mehrfachaktoren) über eine Netzwerkvariable Szenen aufgerufen werden.

# 4.4.1 Schnittstellenbeschreibung

| Version | 1.0        |
|---------|------------|
| Stand   | 28.02.2007 |

#### Netzwerkinterface

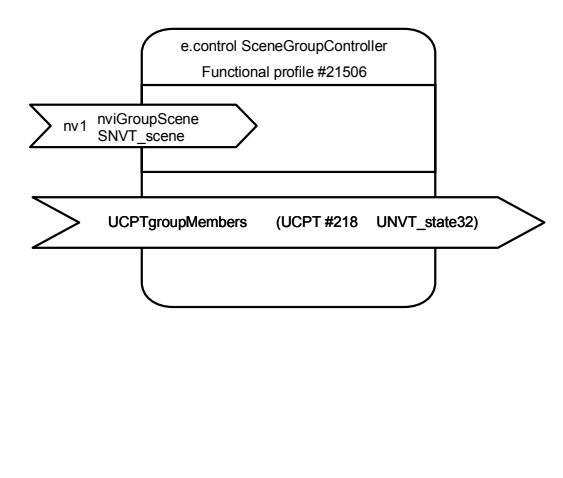

#### Netzwerkvariablen

| nviGroupScene   | Szeneneingang für alle<br>zugeordneten Lichtaktoren |  |
|-----------------|-----------------------------------------------------|--|
| Тур:            | SNVT_scene                                          |  |
| Wertebereich:   | SNVT_scene                                          |  |
| Voreinstellung: | (SC_RECALL, 0)                                      |  |

#### Konfigurationsparameter

| UCPTgroup<br>Members | Gruppenzuordnung der Lichtaktoren |
|----------------------|-----------------------------------|
| Тур:                 | UNVT_state32 (UCPT<br>#218)       |
| Wertebereich:        | UNVT_state32                      |
| Voreinstellung:      | alle Aktorobjekte<br>eingetragen* |
|                      |                                   |

\* Erläuterungen: siehe hinten

# 4.4.2 Funktionsbeschreibung

Die Szenengruppen Objekte werden in Zusammenhang mit Lichtaktor Objekten des Typs *LampActuator* (# 21400) benutzt. Der *SceneGroupController* ruft die Szenen der Lichtaktor Objekte direkt auf, ohne dabei Netzwerkvariablen zu verwenden. Dadurch können mehrere Kanäle einer Hardware gemeinsam über eine Netzwerkvariable gesteuert werden (z.B. für Zentralbefehle). Durch die Verwendung eines Gruppenbinding werden auf dem sendenden Gerät keine zusätzlichen Alias-Einträge benötigt.

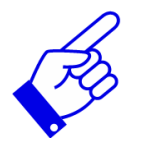

Im Lichtaktor eingestellte Ein- und Ausschaltverzögerungen werden beim Aufruf von Szenen nicht berücksichtigt.

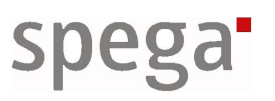

### Gruppenzuordnung

Die Zuordnung der Lichtaktoren zu den Gruppen erfolgt über den Parameter *cpGroupMembers*. Dabei ist jedem Bit der UNVT\_state32 das Lichtaktor Objekt mit dem entsprechenden Feldindex zugeordnet. Gesetzte Bits zeigen die Zugehörigkeit des Lichtaktors zur Gruppe an.

**BEISPIEL:** Sollen LampActuator[0] und LampActuator[3] einer Gruppe zugeordnet werden, so sind Bit 0 und Bit 3 des Konfigurationsparameters cpGroupMembers auf 1 und alle anderen Bit auf 0 zu setzen.

### Szenensteuerung

Durch den Eingang *nviGroupScene* wird auf den zugeordneten Aktorobjekten die eingestellte Szene aufgerufen (*.function*: SC\_RECALL) oder der aktuelle Wert aus *nvoLampValueFb* in der cpLightScenes des Lichtaktor Objektes gespeichert (*.function*: SC\_LEARN).

### Resetverhalten

Netzwerkvariablen nehmen Voreinstellung an.

### Fehlerbehandlung

Fehlerhafte Eingangstelegramme (siehe LonMark-Spezifikationen) werden ignoriert.

# 4.5. Alarmmeldungen

Alarmmeldungen werden über die Netzwerkvariable *nvoAlarm2* des NodeObjects ausgegeben. Die Fehlerbeschreibung (*nvoAlarm2.description*) für e.control Geräte ist wie folgt aufgebaut:

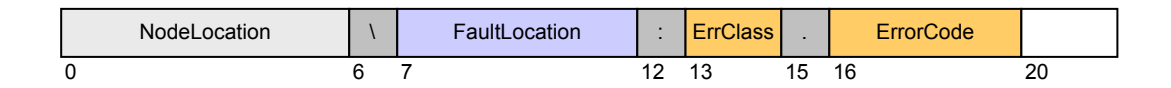

| Bereich                  | Bezeichnung   | Bedeutung                               |
|--------------------------|---------------|-----------------------------------------|
| description[bit0-bit5]   | NodeLocation  | Wert ,location' aus der Neuron Firmware |
| description[bit6]        |               | Trennzeichen "\"                        |
| description[bit7-bit8]   |               | Index des Gerätemoduls                  |
| description[bit9]        | FaultLocation | Trennzeichen "."                        |
| description[bit10-bit11] |               | Klemme / phys. Kanal / DALI - Gruppe    |
| description[bit12]       |               | Trennzeichen ":"                        |
| description[bit13-14]    | ErrClass      | Fehlerklasse                            |
| description[bit15]       |               | Trennzeichen "."                        |
| description[bit16-bit19] | ErrorCode     | Fehlercode                              |
| description[bit20-bit21] |               | reserviert                              |

Die Belegungen der einzelnen Bereiche können den nachfolgenden Kapiteln entnommen werden.

Zusätzlich hat der Empfänger die Möglichkeit weitere benötigte Informationen über den Sender zu ermitteln. Beim Erhalt der Nachricht über ein Netzwerkmanagement Tool stehen diese

### 4.5.1 Fehlerklassen

Die Belegungen für den Bereich ErrClass kennzeichnet das Anwendungsgebiet des fehlerhaften Gerätes.

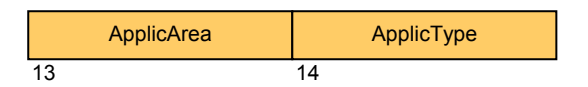

| Bereich            | Bezeichnung | Bedeutung         |
|--------------------|-------------|-------------------|
| description[bit13] | ApplicArea  | Anwendungsbereich |
| description[bit14] | ApplicType  | Anwendungstyp     |

# Belegung für lumina RDAL16:

| Wert (hex) | Anwendungsbereich |
|------------|-------------------|
| 0x05       | Beleuchtung       |

| Wert (hex) | Anwendungstyp |
|------------|---------------|
| 0x02       | Aktor         |

### 4.5.2 Fehlercodes

Der Bereich ErrorCode beinhaltet die eigentliche Fehlerbeschreibung für das betroffene Gerät. Er besteht aus folgenden Komponenten:

|   | DeviceType | ErrorType | ErrorDescr |
|---|------------|-----------|------------|
| 1 | 6          | 17        | 18         |

| Bereich                  | Bezeichnung | Bedeutung          |
|--------------------------|-------------|--------------------|
| description[bit16]       | DeviceType  | Gerät/Modul        |
| description[bit17]       | ErrorType   | Fehlertyp          |
| description[bit18-bit19] | ErrorDescr  | Fehlerbeschreibung |

# Belegung für lumina RDAL16:

| Wert (hex) | Gerät/Modul |
|------------|-------------|
| 0x01       | DALI Modul  |

# Allgemeine Wertebereiche:

| Wert (hex) | Fehlertyp            |
|------------|----------------------|
| 0x01       | Hardwarefehler       |
| 0x02       | Softwarefehler       |
| 0x03       | Kommunikationsfehler |

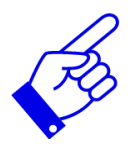

Für den Wertebereich der Fehlerbeschreibung besteht eine Abhängigkeit zur Belegung des Fehlertyps.

| Fehlertyp   | Wert (hex) | Fehlerbeschreibung                                |
|-------------|------------|---------------------------------------------------|
| Hardware-   | 0x0000     | kein Fehler (zur Erkennung behobener Fehler)      |
| fehler      | 0x0001     | defekter Verbraucher                              |
|             | 0x0002     | defektes Leuchtmittel                             |
|             | 0x0003     | keine Stromversorgung                             |
|             | 0x0004     | Kurzschluss                                       |
|             | 0x0005     | externe Stromversorgung                           |
|             | 0x0006     | Notstrom                                          |
| Software-   | 0x0000     | kein Fehler (zur Erkennung behobener Fehler)      |
| fehler      | 0x0001     | Gerätegrenzwert verletzt                          |
|             | 0x0002     | Grenzwert einer Netzwerkvariable verletzt         |
|             | 0x0003     | Grenzwert eines Konfigurationsparameters verletzt |
|             | 0x0004     | keine Toolkonfiguration auf dem Gerätemodul       |
|             | 0x0005     | Gerät ist offline                                 |
| Kommunika-  | 0x0000     | kein Fehler (zur Erkennung behobener Fehler)      |
| tionsfehler | 0x0001     | Verbraucheradressierung nicht möglich             |
|             | 0x0002     | kein Gerätemodul angeschlossen                    |

**BEISPIEL:** Über die Netzwerkvariable nvoAlarm2 wurde im Feld .description folgende Belegung empfangen: {0x??,0x??,0x??,0x??,0x??,0x??,0x5C,0x00,0x01,0x2E,0x00,0x05,0

{0x??,0x??,0x??,0x??,0x??,0x??,0x5C,0x00,0x01,0x2E,0x00,0x05,0 x3A,0x05,0x02,0x2E,0x01,0x01,0x00,0x02,0x00,0x00}

Der Alarm zeigt eine defekte Lampe in Daligruppe ,5' des ersten DALI-Gerätemoduls an, wie im folgenden aufgeschlüsselt:

| Bereich       | Wert (hex) | Bedeutung                        |  |
|---------------|------------|----------------------------------|--|
| NodeLocation  | 0x?? [6]   | Wert entsprechend Geräteeintrag  |  |
|               | 0x5C       | "\"                              |  |
|               | 0x00       | Carätainday (arataa Carätamadul) |  |
|               | 0x01       | Geralemuex (ersies Geralemouur)  |  |
| FaultLocation | 0x2E       | "                                |  |
|               | 0x00       | Daligruppe mit Gruppenadresse 5  |  |
|               | 0x05       |                                  |  |
|               | 0x3A       | , ((<br>)) •                     |  |
| ErrClass      | 0x05       | Beleuchtung                      |  |
|               | 0x02       | Aktor                            |  |
|               | 0x2E       | "                                |  |
| ErrorCode     | 0x01       | DALI-Modul                       |  |
|               | 0x01       | Hardwarefehler                   |  |
|               | 0x00       | defektes Louchtmittel            |  |
|               | 0x02       |                                  |  |
| reservierter  | 0x00       | keine Bedeutung                  |  |
| Bereich       | 0x00       |                                  |  |

# 5. Anwendungen

In diesem Kapitel finden Sie eine Reihe von Anwendungen, in denen das Gerät lumina RDAL16 eingesetzt werden kann.

# *5.1. Licht dimmen*

Kommen dimmbare Lampen zum Einsatz so können diese über Taster und andere Bedienschnittstellen manuell auf- und abgedimmt werden werden.

# 5.1.1 Licht dimmen über Raumbedienpanel

Die Lampen eines Raumes können über ein Lichtsteuergerät (lumina RDAL16) eingebunden werden.

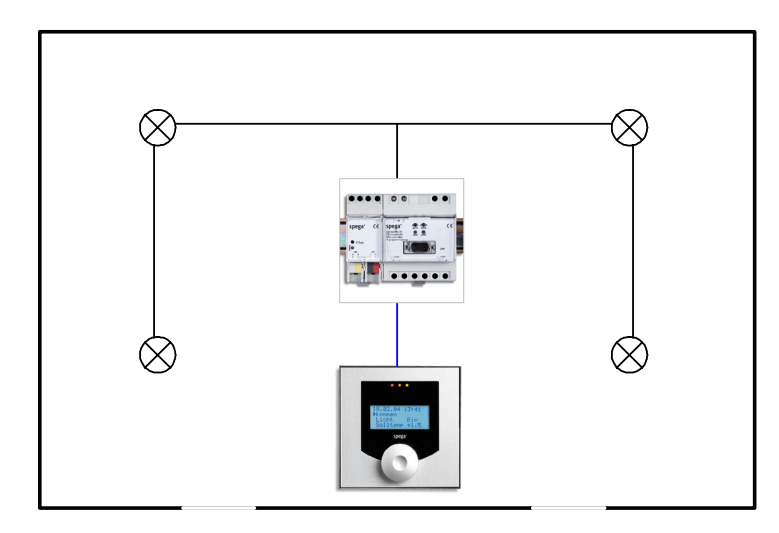

Die Ansteuerung des Lichtsteuergerätes kann über ein Raumbedienpanel (dialog 1) erfolgen, das im Raum eine Vielzahl weiterer Funktionen übernehmen kann. Im dialog1 kann zum einen der Bedienknopf zum direkten Dimmen eingesetzt werden und zum anderen können im Szenenspeicher des Lichtsteuergerätes verschiedene Beleuchtungsszenarien abgespeichert und jederzeit wieder aufgerufen werden.

# 5.1.2 Licht dimmen mit einer Tasterschnittstelle

Die Lampen eines Raumes können über ein Lichtsteuergerät (lumina RDAL16) eingebunden werden.

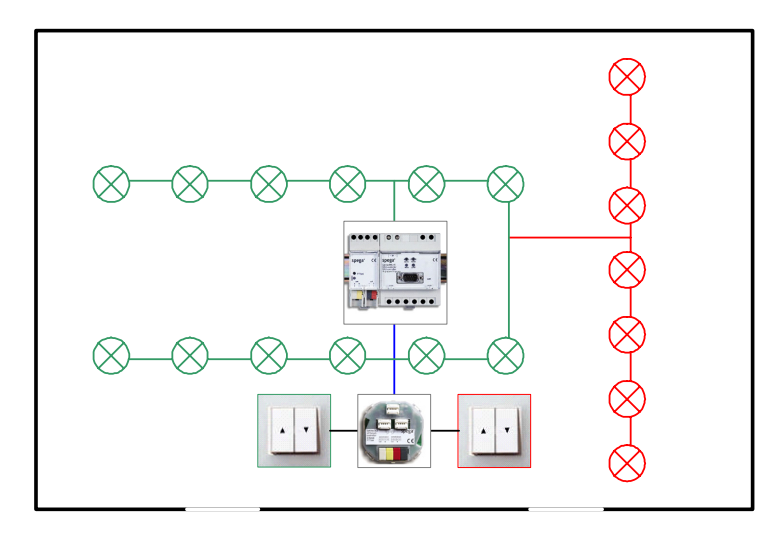

Die Ansteuerung des Lichtsteuergerätes kann über eine Tasterschnittstelle (lumina T6) erfolgen. Zum Dimmen wird für jeden Lichtaktor ein Doppeltaster eingesetzt. Im Beispiel sind an der Tasterschnittstelle zwei Doppeltaster angeschlossen, von denen jeder eine der beiden Lampengruppen steuert.

# 5.2. Treppenlichtschaltung

Vor allem in Fluren ist der Einsatz eines Treppenlichtes üblich. Beim Betreten des Flurs wird durch die Betätigung eines Lichtschalters neben der Anschaltung der Beleuchtung eine Laufzeitsteuerung aktiviert, die dafür sorgt, dass nach Ablauf einer festen Zeit das Licht automatisch wieder abgeschaltet wird.

# 5.2.1 Treppenlicht mit einer Tasterschnittstelle

Die Beleuchtung eines Treppenhauses kann über einen Lichtaktor (lumina RDAL16) erfolgen.

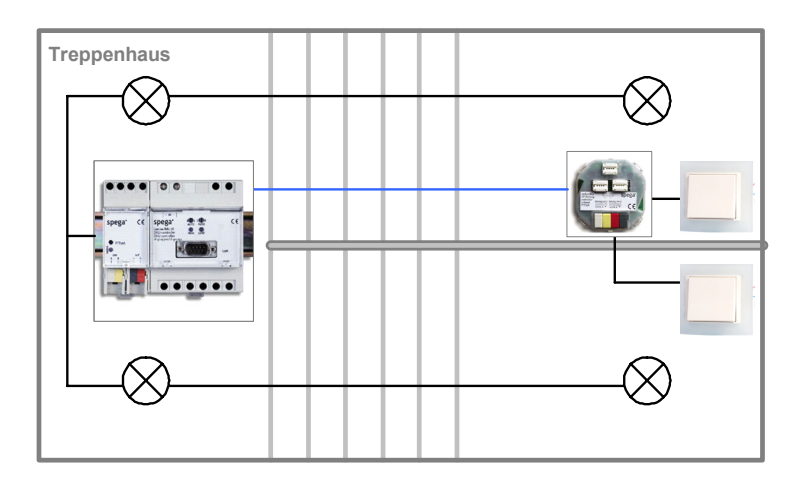

Über eine Tasterschnittstelle (lumina T6) angeschlossene Taster dienen der Steuerung der Treppenlichtfunktion. Nach dem Einschalten über einen der Taster bleibt das Licht bis zum Ablauf der Treppenlichtlaufzeit an. In der Warnzeit kurz vor dem Ende der Laufzeit wird über ein Blinken oder Abdimmen auf die bevorstehende Abschaltung hingewiesen. Die Funktion kann so konfiguriert werden, dass ein erneutes Betätigen der Taster während der Laufzeit diese neu startet.

# 5.3. Automatiklicht

Bei der Automatiklicht-Funktion werden Lichtschaltaktoren und Lichtsteuergeräte in Abhängigkeit der Anwesenheit von Personen gesteuert. Dabei wird deren Präsenz über Sensoren oder Tastsensoren ermittelt. Der Einsatz dieser Funktion ermöglicht deutliche Energieeinsparungen.

### 5.3.1 Automatiklichtfunktion mit einem Multisensor

Die Beleuchtung in einem Einzelraum kann präsenzabhängig gesteuert werden. Durch den Einsatz eines Bewegungsmelders und/oder eines Präsenztasters kann die eigentliche Beleuchtungssteuerung aktiviert und deaktiviert werden. Ist der Raum belegt, kann beispielsweise ein Konstantlichtregler die Einstellung der Lampen übernehmen. Wenn sich niemand im Raum befindet, wird der Regler über den Anwesenheitscontroller abgeschaltet.

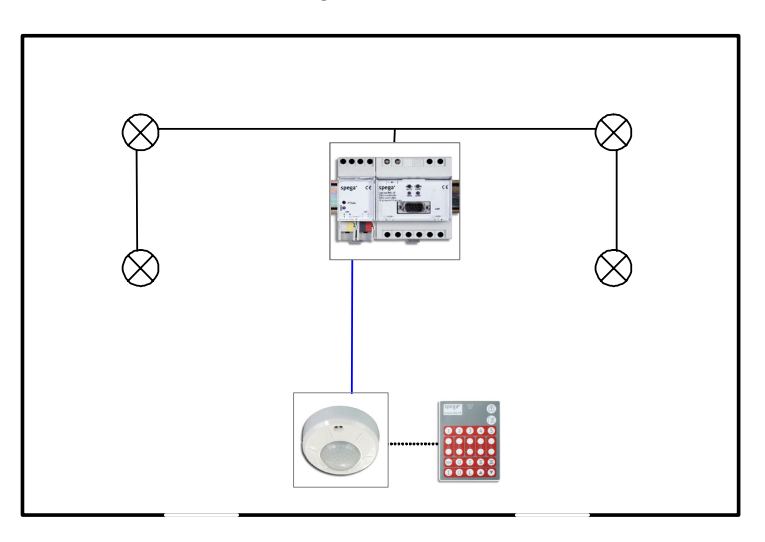

Für diese Funktion kann ein Multisensor (lumina MS3) in Kombination mit einem Lichtaktor (lumina RDAL16) eingesetzt werden. Der Multisensor hat einen integrierten Bewegungsmelder sowie einen Anwesenheitscontroller. Als Präsenztaster kann die für den Multisensor verfügbare Fernbedienung eingesetzt werden.

# 5.4. Konstantlichtregelung

In Bereichen, in denen ein festes Helligkeitsniveau erforderlich ist, kann der Einsatz der Konstantlichtfunktion effizient Energie einsparen. Sie reguliert die Kunstlichtmenge in Abhängigkeit der vorhandenen Tageslichtmenge, so dass das gewünschte Helligkeitsniveau sichergestellt wird.

### 5.4.1 Konstantlicht mit einem Multisensor

Die Lampen eines Büros können über ein Lichtsteuergerät (lumina RDAL16) eingebunden werden. Zur Konstantlichtregelung und deren manueller Übersteuerung kann ein Multisensor (lumina MS3) eingesetzt werden.

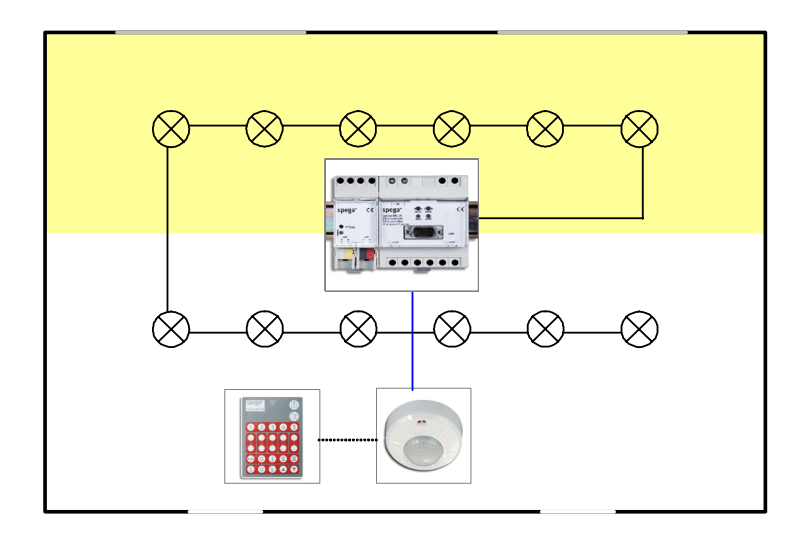

Der Multisensor hat einen internen Helligkeitsensor, einen Bewegungsmelder sowie einen dualen Konstantlichtcontroller. Die optionale Fernbedienung wird im Beispiel zur manuellen Übersteuerung und zur manuellen Sollwertanpassung eingesetzt. Die Lampen können in zwei getrennten Lichtkreisen gedimmt werden. Bei dieser speziellen Konstantlichtfunktion wird der vom Tageslicht weniger beeinflusste, innere Lichtkreis schneller auf- und langsamer abgedimmt als der äußere Lichtkreis.

# 5.5. Umgebungsbeleuchtung

Bei einer präsenzabhängigen Beleuchtungssteuerung kann der Belegungszustand eines bestimmten Bereiches auch verwendet werden um angrenzende Bereiche zu beeinflussen.

# 5.5.1 Umgebungsbeleuchtung

Diese Anwendung ist vor allem für große Räume gedacht, in denen die Beleuchtung präsenzabhängig in mehreren Zonen gesteuert wird. Die Lampen sind in diesem Beispiel über Lichtsteuergeräte (lumina RDAL16) eingebunden und die Anwesenheitskontrolle wird durch Multisensoren (lumina MS3) übernommen.

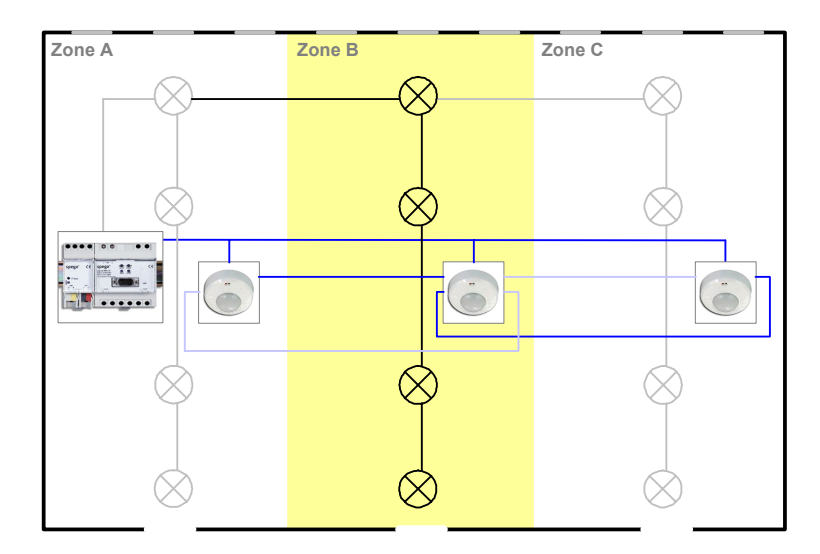

Durch eine Rückkopplung benachbarter Anwesenheitscontroller können besetzte Zonen, die sich neben einer unbesetzten Zone befinden diese in einem reduzierten Modus reaktivieren. Ist beispielsweise nur noch Zone B besetzt könnte die Beleuchtungen der Zonen A und C mit 30% Ihrer Stellwerte arbeiten.

# 5.5.2 Umgebungsbeleuchtung für Flure

Diese Anwendung ist vor allem für lange Flure gedacht, in denen die Beleuchtung präsenzabhängig in mehreren Zonen gesteuert wird.

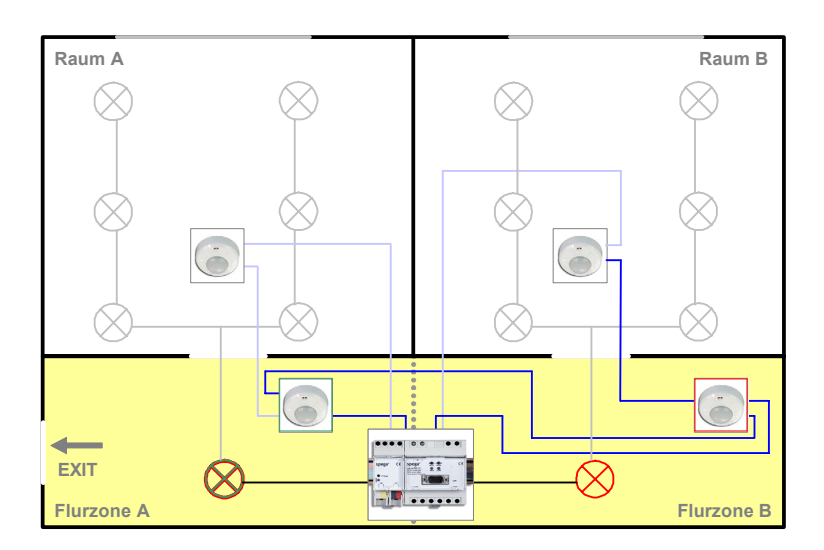

Die Lampen sind in diesem Beispiel über Lichtsteuergeräte (lumina RDAL16) eingebunden und die Anwesenheitskontrolle wird durch Multisensoren (lumina MS3) übernommen.

Durch eine Rückkopplung der Anwesenheitscontroller der zu einer Flurzone zugeordneten Räume kann jeder Raum seine Flurzone beeinflussen. Erfolgt zusätzlich eine Rückkopplung der benachbarten Flurzone, die weiter vom Notausgang entfernt ist, können alle bis zum Notausgang folgenden Flurzonen in das Verhalten integriert werden. Ist im Beispiel Raum B besetzt, so wird in beide Flurzonen die Beleuchtung eingeschaltet, unabhängig davon, ob Raum A belegt ist. Ist nur Raum A belegt, so wird nur die Beleuchtung der Flurzone A eingeschaltet.

# 6. Bestellinformationen

| Bestellnummer | Beschreibung                       |
|---------------|------------------------------------|
| 121 166 C     | lumina RDAL16                      |
|               | LON DALI-Controller für 16 Gruppen |
| 121 168 C     | lumina RDAL8                       |
|               | LON DALI-Controller für 8 Gruppen  |

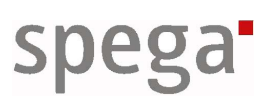

# 7. Glossar

| Alias-Eintrag   | Adresseintrag für ein Gruppenmitglied im Sender                                                                                                    |
|-----------------|----------------------------------------------------------------------------------------------------|
| Bluetooth       | Industriestandard für drahtlose Funkvernetzung über kurze Distanzen                                                                                                    |
| DALI            | ,digital adressable lighting interface'<br>Steuerprotokoll für lichttechnische Betriebsgeräte in<br>Gebäuden                                                                             |
| DC              | ,direct current'<br>Gleichstrom                                                                                                    |
| D-Sub 9polig    | Bauform eines Steckersystems für Datenverbindungen                                                                                                    |
| Funktionsobjekt | funktionale Komponente einer Geräteapplikation                                                                                                    |
| Gruppenbinding  | Bindung von n zu 1 oder 1 zu n Netzwerkvariablen                                                                                                    |
| hex             | hexadezimal                                                                                                    |
| Kurzadresse     | individuelle Adresse zur Identifizierung von DALI-<br>Teilnehmern                                                                                                    |
| LED             | 'light emitting diode'<br>Leuchtdiode                                                                                                    |
| LNS             | ,LonWorks network services'                                                                                                    |
| LON             | ,local operating network'                                                                                                    |
| LONMARK™        | Internationale Organisation mit dem Ziel der Weiterentwicklung und Förderung der LON-Technologie                                                                                         |
| Neuron-ID       | individuelle, eindeutige 48-bit Gerätenummer                                                                                                    |
| NV              | Netzwerkvariable                                                                                                    |
| PDA             | ,personal digital assistent'                                                                                                    |
| Plug-in         | Programm zur Konfiguration, Inbetriebnahme und Protokollierung von Komponenten                                                                                                    |
| Ressource Files | Dateien, die Definitionen von Schnittstellenkomponen-ten<br>enthalten und von Netzwerkmanagement Tools zur<br>korrekten Anzeige und Interpretation von Daten<br>eingesetzt werden können |

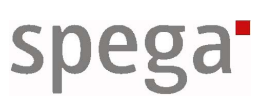

| RS232              | Standard für serielle Schnittstellen                                                                       |
|--------------------|----------------------------------------------------------------------------------------------------|
| SCPT               | ,standard configuration property type'<br>Standardtyp für Konfigurationsparameter                          |
| SELV               | ,safety extra low voltage'<br>Schutzkleinspannung                                                          |
| SNVT               | ,standard network variable type'<br>Standardtyp für Netzwerkvariablen                                      |
| SV                 | Spannungsversorgung                                                                                        |
| TE                 | Teilungseinheiten                                                                                          |
| Tool-Konfiguration | eine über das Geräte Plug-in oder die Konfigurations-<br>software erstellte Konfiguration des Gerätemoduls |
| UCPT               | ,user configuration property type'<br>Anwendungspezifischer Typ für Konfigurationsparameter                |
| UNVT               | ,user network variable type'<br>Anwendungsspezifischer Typ für Netzwerkvariablen                           |

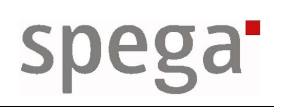